# 全國中等學校運動會 新比市線上報名說明會

114

日期: 2024/12/11

### 全中運報名網站連結

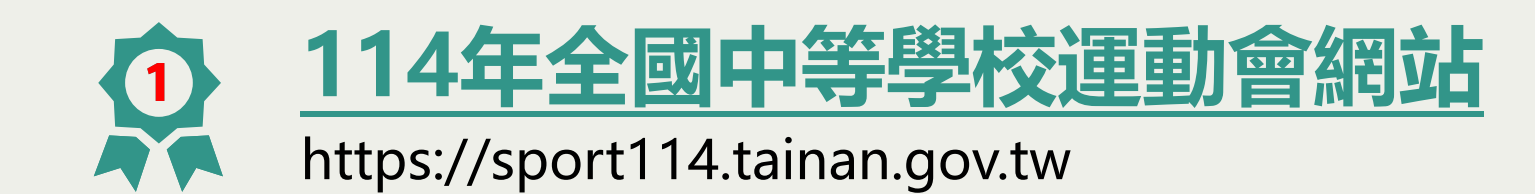

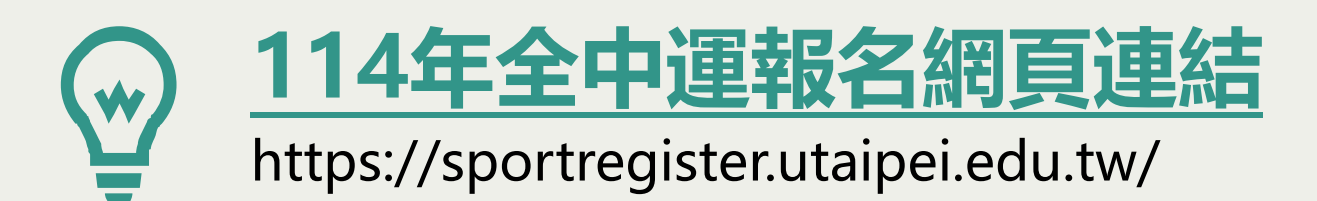

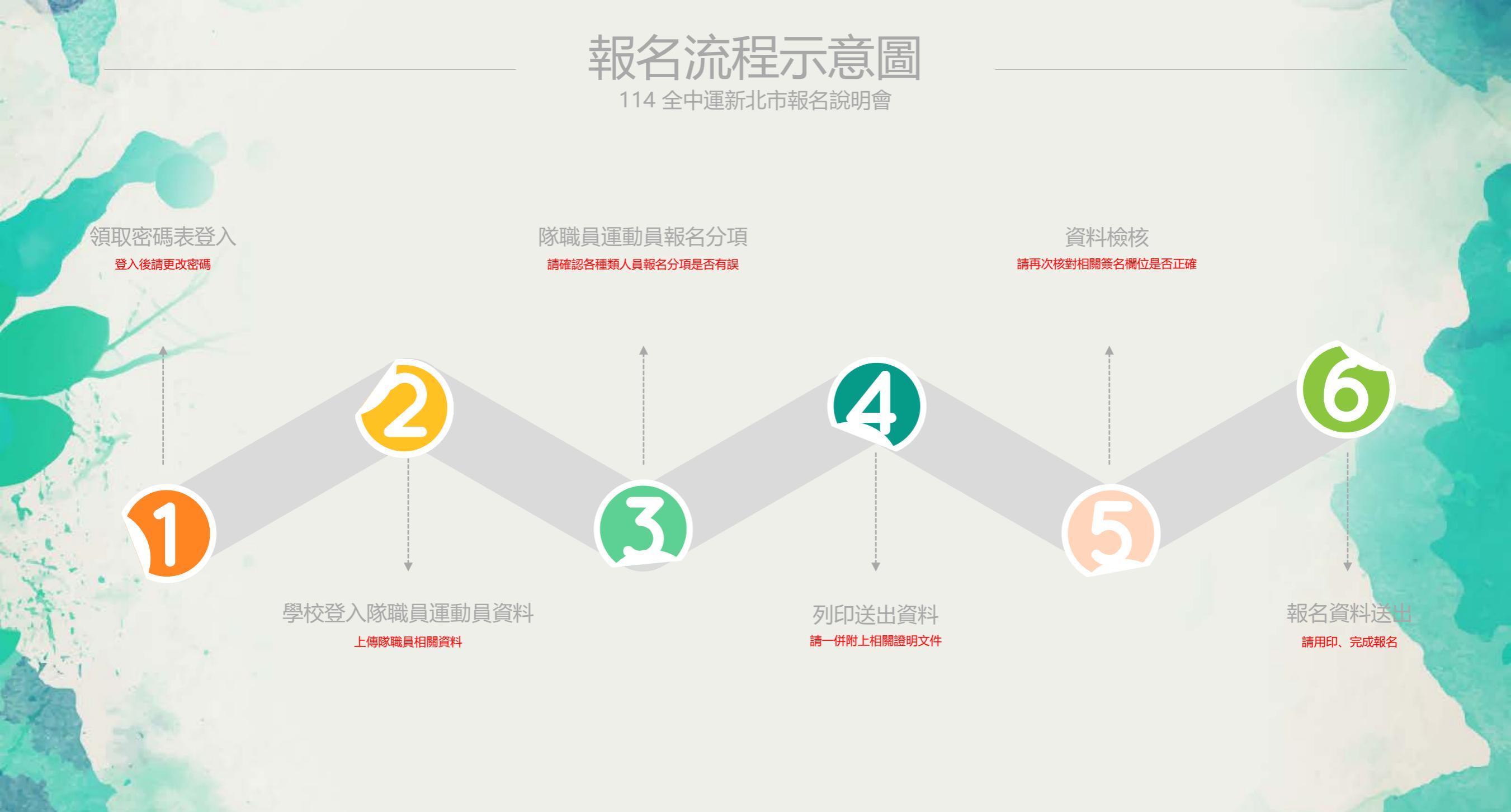

# 報名時間及種類說明

114 全中運新北市報名說明會

|        | 梯次   | 報名時間                                  | 資料繳交                                                                      | 報名競賽                                                                                   | 種類                                                                                            |
|--------|------|---------------------------------------|---------------------------------------------------------------------------|----------------------------------------------------------------------------------------|-----------------------------------------------------------------------------------------------|
| 「「「「」」 | 第一梯次 | 113/12/18<br>◆<br>114/01/08<br>12:00止 | 審查:<br>114年01月02日<br>★<br>114年01月07日 15:30止<br>審查補件:<br>114年01月08日 12:00止 | 體操、桌球、羽球、網球、<br>跆拳道、柔道、舉重、射箭、<br>軟式網球、空手道、射撃、<br>拳擊、角力、擊劍、輕艇、<br>划船、自由車、木球、卡巴迪<br>滑輪溜冰 | 備註:<br>1、須檢附成績證明種類<br>(跆拳道、柔道、射擊<br>拳擊、角力)<br>2、須檢附參賽/得獎證明<br>(輕艇、划船)                         |
|        | 第二梯次 | 113/12/18<br>◆<br>114/03/18<br>12:00止 | 審查:<br>114年03月14日<br>★<br>114年03月17日 15:30止<br>審查補件:<br>114年03月18日 12:00止 | 田徑、游泳<br>團本部                                                                           | 備註:<br>1、田徑:縣市選拔賽,<br>若採用全自動電子計<br>時,則各賽次成績均<br>承認,應附上每日零<br>點檢測,函送執委會<br>(依據田徑技術手冊<br>參賽資格)。 |

--0

# 報名資料繳交說明

114 全中運新北市報名說明會

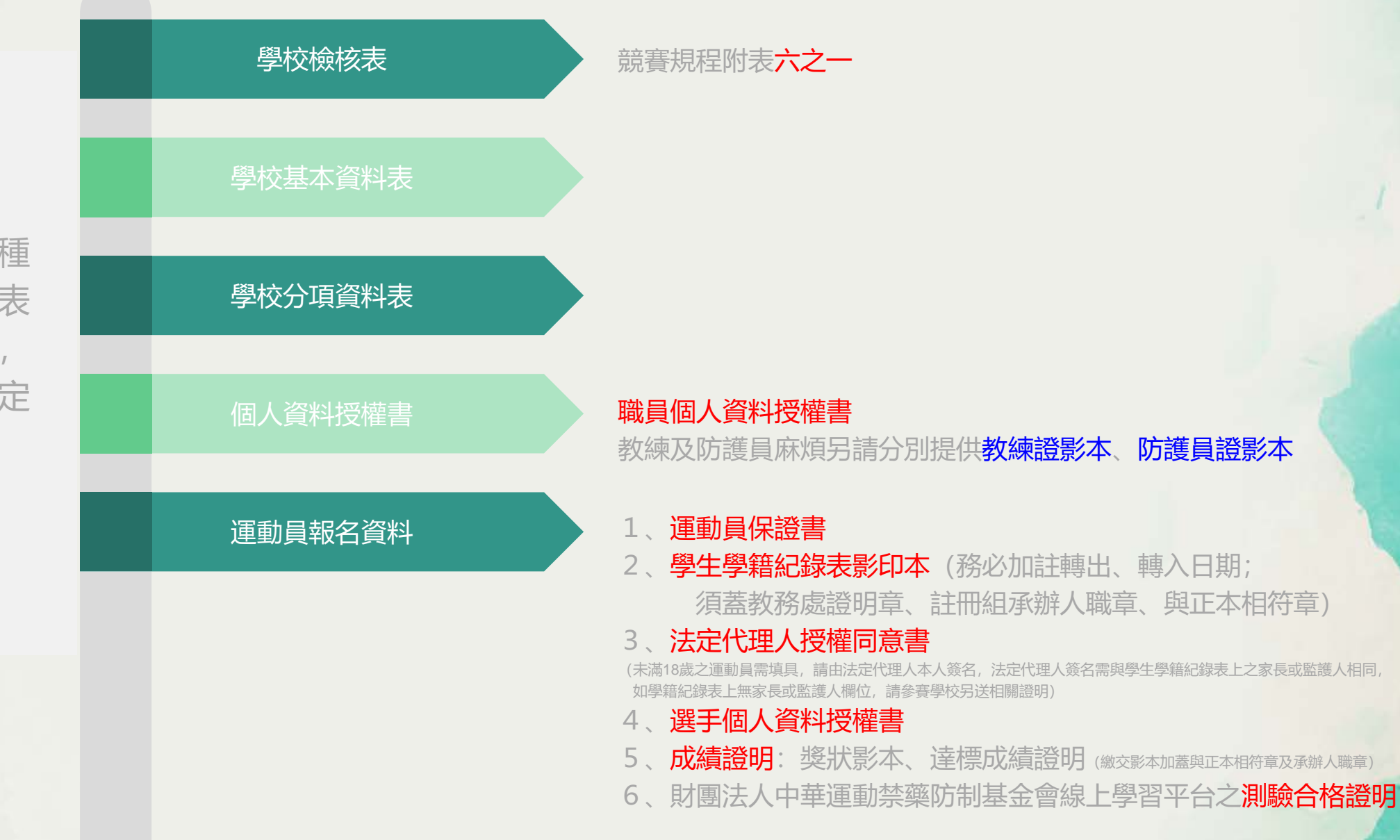

學校端: 請依各運動種 類基本資料表 編號排序後, 以長尾夾固定 **組隊成員規定數限** 

一、組隊成員規定數限制: 人數在20人 (含) 以上時, 配置隊職員 5人 (領隊、教練、運動防護員、物理治療師或管理) 人數在12人至19人時, 配置隊職員4人 (領隊、教練、運動防護員、物理治療師或管理) 人數在6人至11人時, 配置隊職員3人 (領隊、教練、運動防護員、物理治療師或管理) 人數在5人以下時, 配置隊職員2人 ※(領隊兼教練、領隊兼運動防護員、領隊兼物理治療師或領隊兼管理1名) (與大會確認中...)

**組隊成員規定數限制** 

組 隊 成 員 規 定 數 限 制

二、報名為運動防護員或物理治療師者,應取得運動防護員證 書或物理治療師證書,並於線上報名時上傳證明文件電子 檔,始得完成報名,並於報名後繳交運動防護員證書或物 理治療師證書影本。

- 三、報名擔任教練者,應具有下列資格之一,並於線上報名時 上傳證明文件電子檔及報名後繳交證明文件影本:
  - 1、持有該競賽種類C級(丙級)以上教練證,且教練證在有 效期限内。
  - 2、持有教育部或前行政院體育委員會核發之該運動種類專任 運動教練證書(新、舊制)。

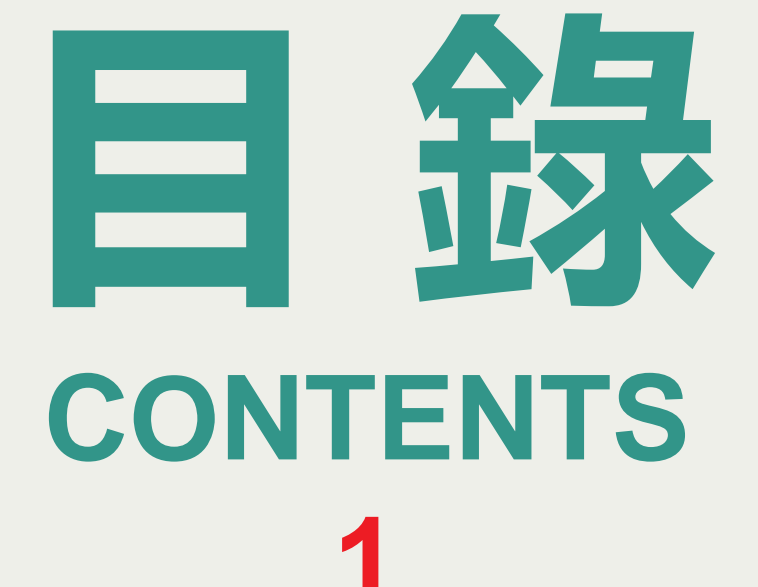

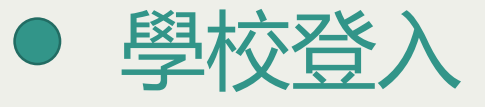

- 登錄基本資料及相片
- 登錄其他相關人員
- 運動禁藥防制線上測驗

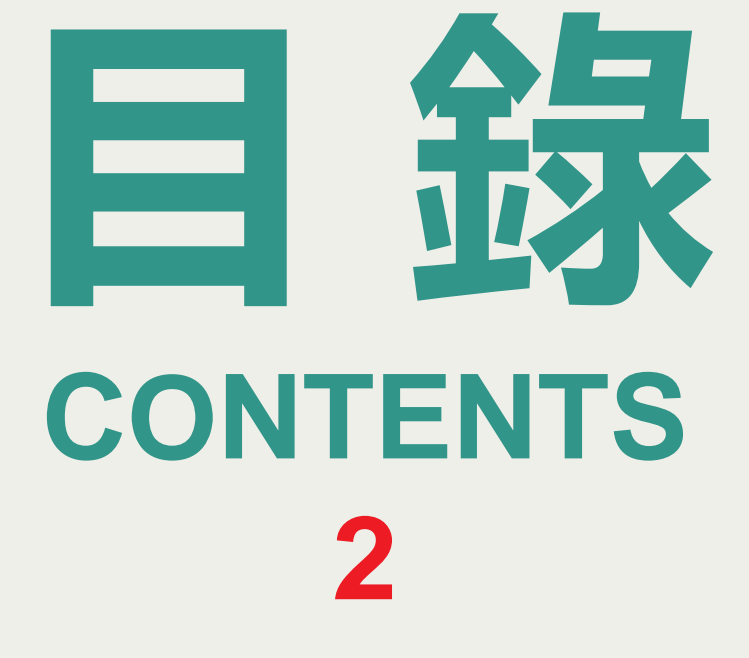

#### • 運動員報名分項資料

- 照片及相關證照上傳
- 報名資料檢核與統計
- 報名資料列印與送出(完 成報名)
- 學校解鎖、Q&A時間

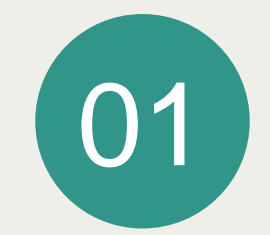

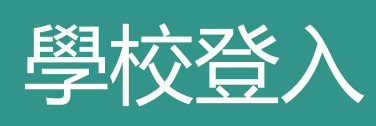

修改密碼填寫學校基本資料

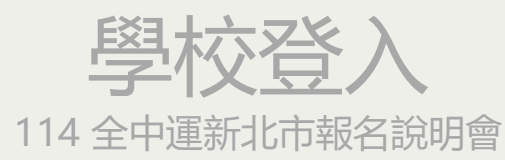

**2024** 新系統

#### 請各校領取密碼表 拆封後以密碼登入網站並立即**更換密碼**

| 014363     |   |
|------------|---|
|            | D |
| 登入 sign in |   |
| 忘記密碼       |   |
| 帳號查詢       |   |

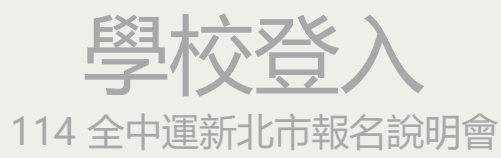

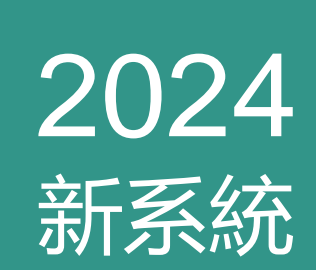

#### 請新增學校基本資料 單位資料維護 更新單位基本資料

#### 單位基本資料

單位資料維護/單位基本資料

| * 名稱       | 市立光復高中                         |
|------------|--------------------------------|
| * 簡稱       | 新北市                            |
| * 地址       | 新北市板橋區光環路一段7號                  |
| * 聯絡人姓名    | TEST                           |
| * 聯絡人手機    | 0900123456                     |
| * 聯絡人電話    | 022223345                      |
| * 聯絡人傳真    | 022223345                      |
| * 聯絡人Email | smart@mail.com                 |
| * 聯絡人職稱    | 教師                             |
| * 代理人姓名    | TEST2                          |
| * 代理人電話    | 022223345                      |
| * 代理人Email | smart2@mail.com                |
| * 代理人職稱    | 教師                             |
|            | 請確實留下費單位的聯絡資料~<br>例如:詳細電話、分機等。 |
|            | 以便有問題時可以與恋最快的時間聯絡              |

儲存

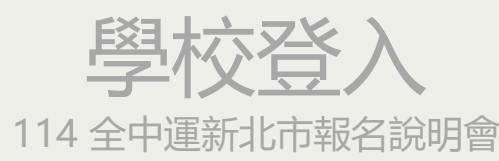

#### 今年報名依舊分為二階段報名

2024

新系統

第一梯次:體操、桌球、羽球、網球、跆拳道 柔道、舉重、射箭、軟式網球、空手道 射擊、拳擊、角力、木球、自由車 輕艇、划船、擊劍、滑輪溜冰、卡巴迪
第二梯次:田徑、游泳
繳交報表列印(非田徑游泳)
激交報表列印(游泳田徑)

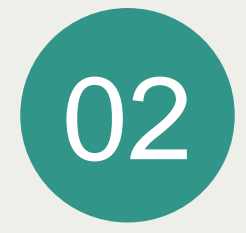

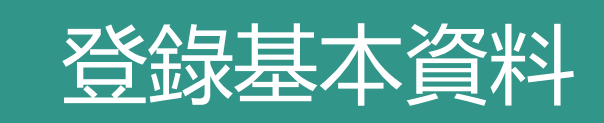

• 登錄隊職員基本資料及相片

• 登錄選手基本資料及相片

114 全中運新北市報名說明會

#### 今年報名依舊分為二階段報名

第一梯次:體操、桌球、羽球、網球、跆拳道 柔道、舉重、射箭、軟式網球、空手道 射擊、拳擊、角力、木球、自由車 輕艇、划船、擊劍、滑輪溜冰、卡巴迪

第二梯次:田徑、游泳

單位資料維護 . 報名系統 繳交報表列印(非田徑游 泳) 郵寄封面及統計 基本資料表(職員) 基本資料表(選手) 運動員分項資料表 相片檢核表 空白報名表 運動員切結書 個人資料授權書 法定代理人授權同意書 學校檢核表 繳交報表列印(游泳田徑) 報名統計資訊

\_\_\_\_\_

市立00高中您

登出

.

系統小幫手

114 全中運新北市報名說明會

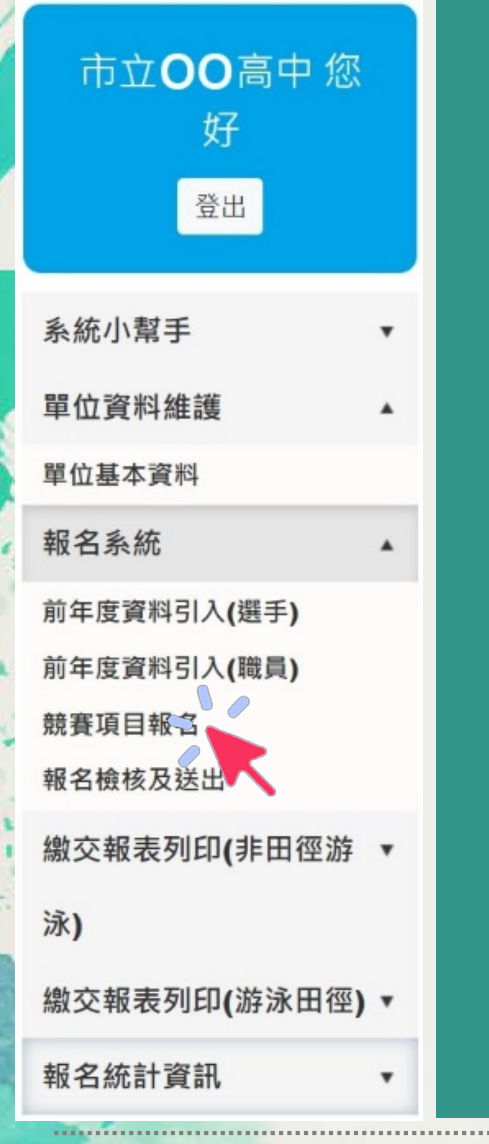

競賽項目報名:

報前年度資料引入(選手)

前年度資料引入(職員)

競賽項目報名

報名檢核及送出

114 全中運新北市報名說明會

選手人數

0

0

0

0

0

0

參賽項目數

0/3

0/3

0/1

0/3

0/3

0/1

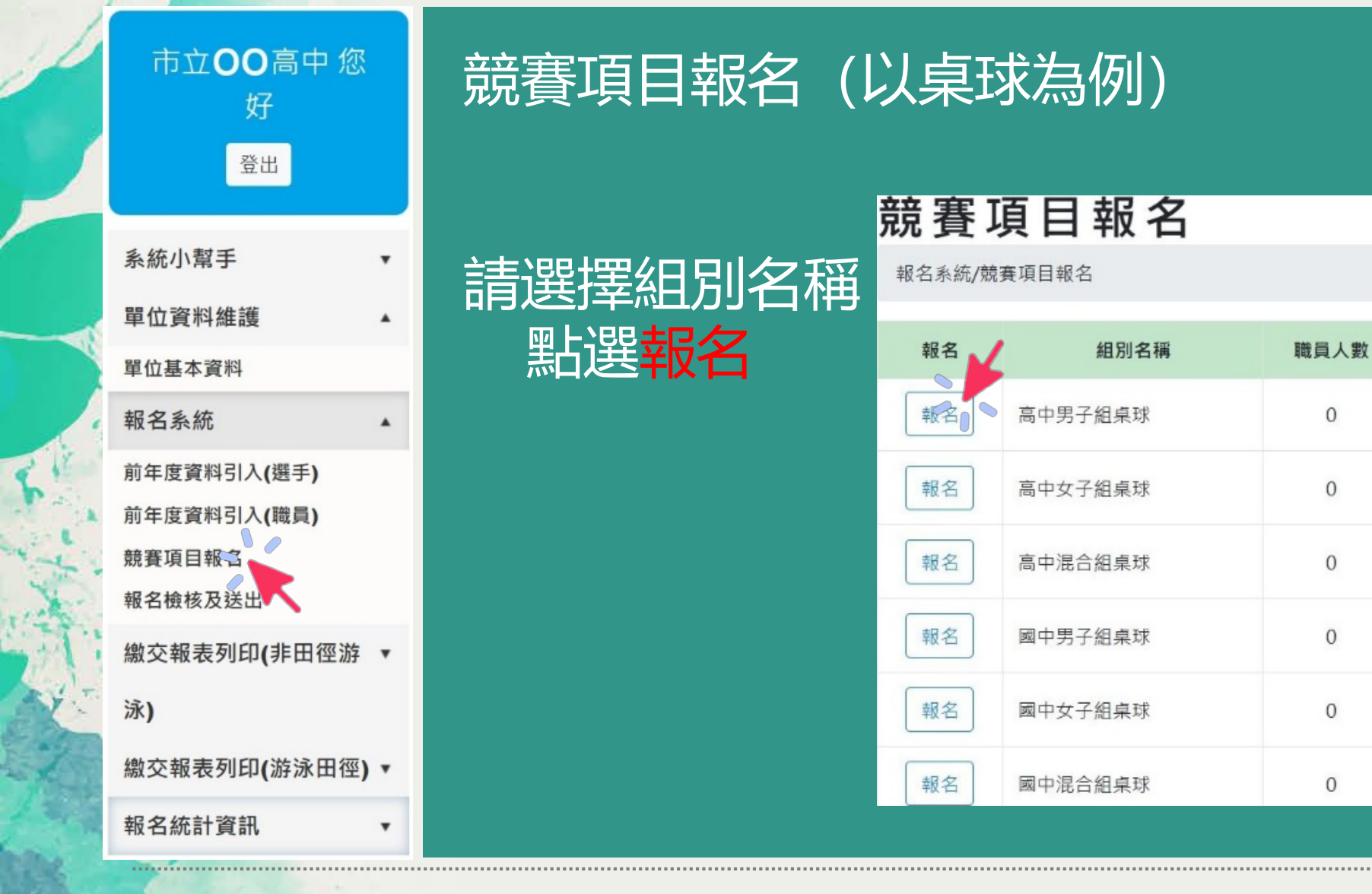

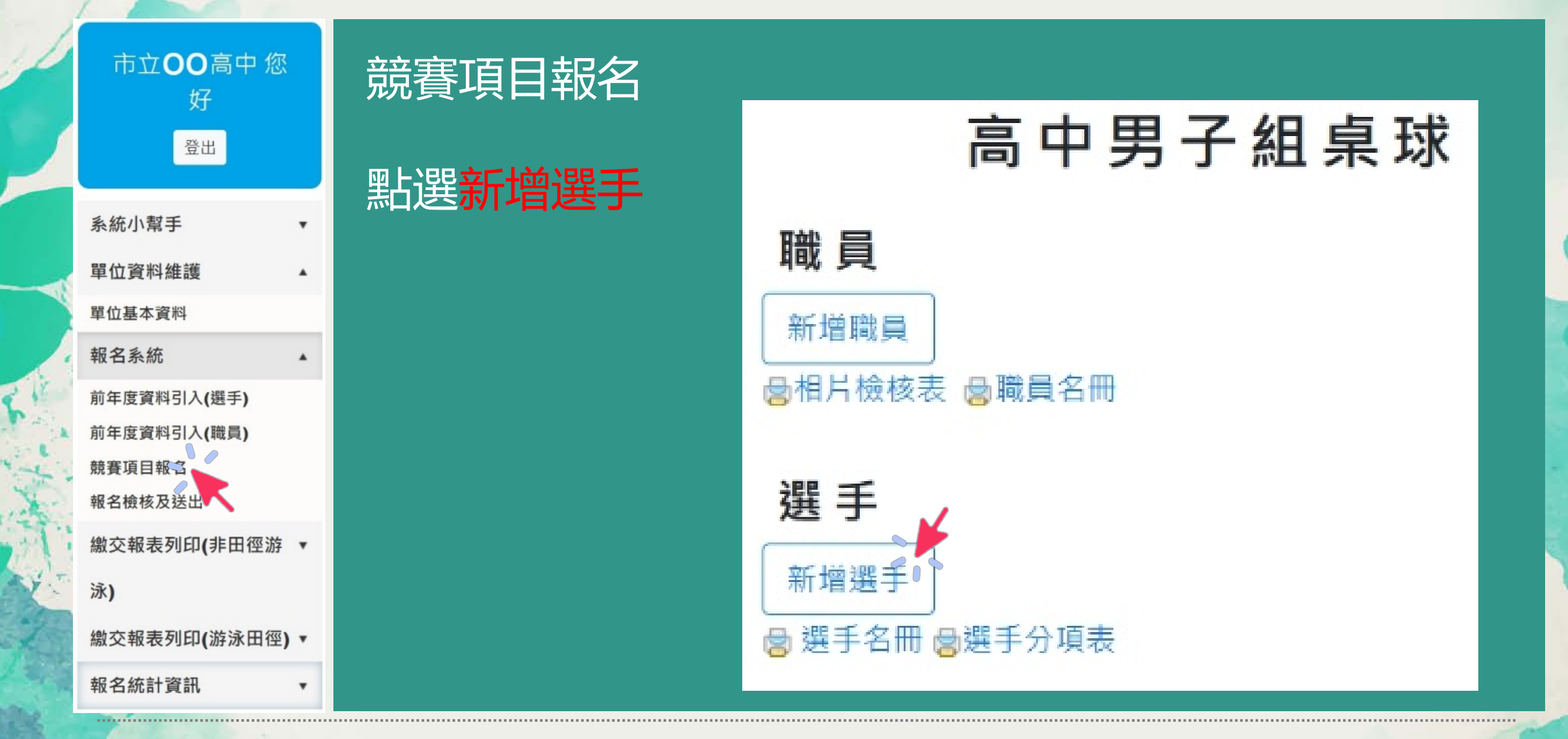

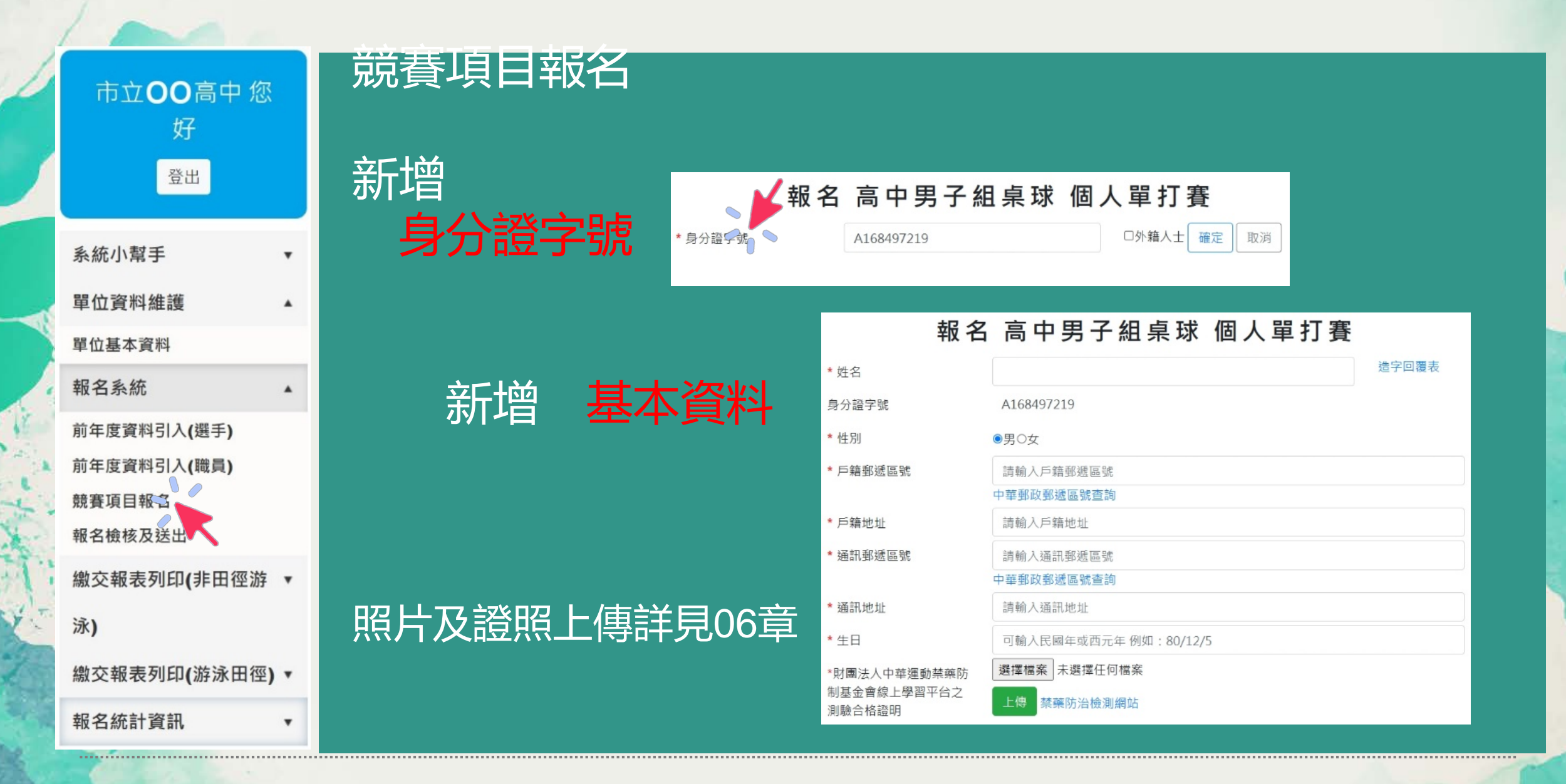

114 全中運新北市報名說明會

| 市立 <b>〇〇</b> 高中 您<br>好           | 競賽項目報 | 名     |                          |     |      |          |          |            |    |    |          |
|----------------------------------|-------|-------|--------------------------|-----|------|----------|----------|------------|----|----|----------|
| 登出                               |       |       | 高                        | 中男  | 子組,  | 桌球       |          |            |    |    |          |
| 系統小幫手   ▼                        | 新增成功  | 職員    |                          |     |      |          |          |            |    |    |          |
| 單位資料維護 ▲                         |       | 局相片檢核 |                          | 員名冊 |      |          |          |            |    |    |          |
| 單位基本資料                           |       | _     |                          |     |      |          |          | ,          |    |    |          |
| 報名系統▲                            |       | 刪除    | 編輯                       | 序號  | 職    | 稱        | 姓名       | 身分證字號      | 性別 | 相片 | 順序       |
| 前年度資料引入(選手)                      |       | ×     | 2                        | 1   | 領隊兼運 | 動防護員     | 王晴晶      | J247058365 | 女  | 8  | 企學       |
| 前年度資料引入(職員)<br>競賽項目報名<br>報名檢核及送出 |       | 選手    |                          |     |      |          |          |            |    |    |          |
| 繳交報表列印(非田徑游 ▼                    |       | ◎ 選手名 | <br>冊 <mark>含</mark> 選手: | 分項表 |      |          |          |            |    |    |          |
| 泳)                               |       | 刪除    | 絠                        | 調車員 | 序號   | 姓名       | 4        | 身分證字號      | 性別 |    | 順序       |
| 繳交報表列印(游泳田徑) ▼                   |       | ×     |                          | 78  | 1    | <b></b>  | <b>с</b> | 0126399999 | 男  |    | <u>≙</u> |
| 報名統計資訊 ▼                         |       |       |                          |     | ÷    | <u> </u> |          | 12000000   | 23 |    |          |

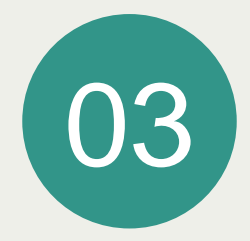

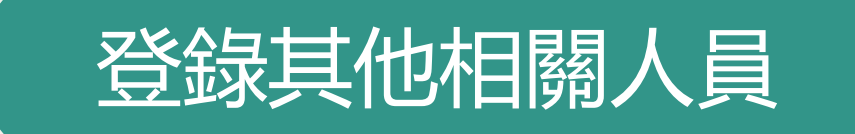

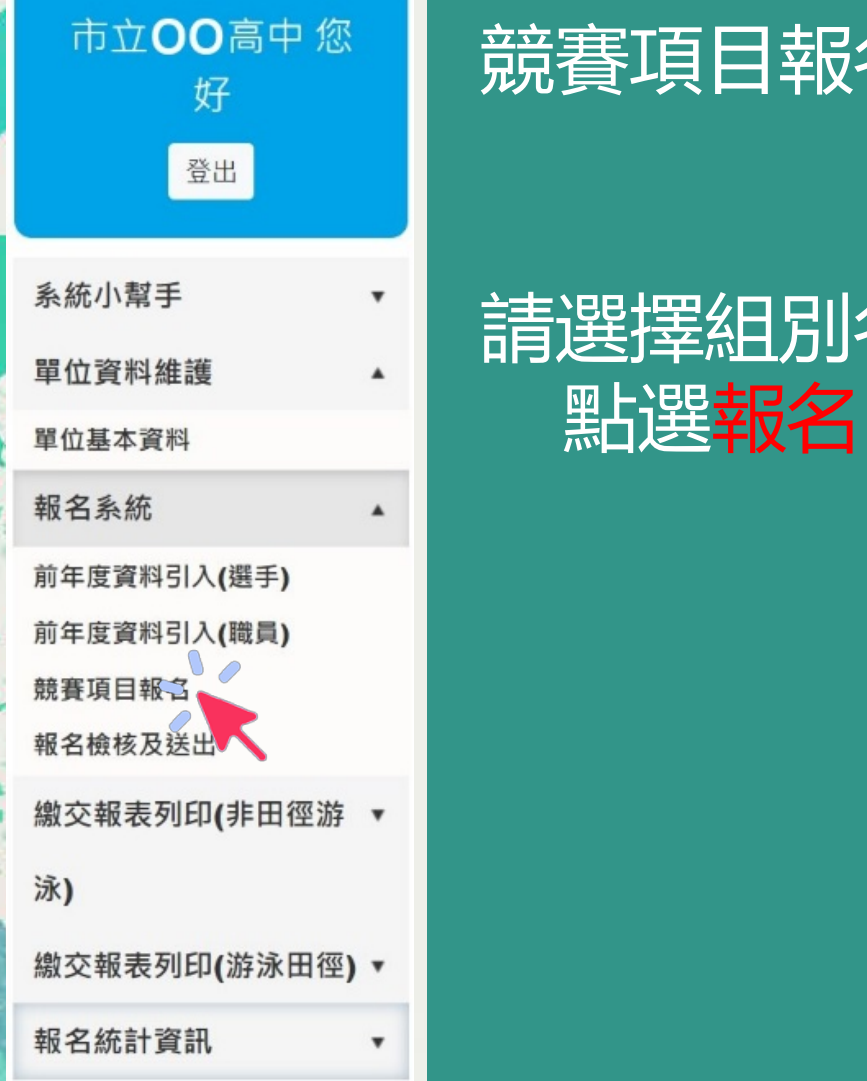

#### 競賽項目報名 (以桌球為例)

競賽項目報名 請選擇組別名稱<sup>報名系統/競賽項目報名</sup>

| 報名 | 組別名稱    | 職員人數 | 選手人數 | 參賽項目數 |
|----|---------|------|------|-------|
| 報名 | 高中男子組桌球 | 0    | 0    | 0/3   |
| 報名 | 高中女子組桌球 | 0    | 0    | 0/3   |
| 報名 | 高中混合組桌球 | 0    | 0    | 0/1   |
| 報名 | 國中男子組桌球 | 0    | 0    | 0/3   |
| 報名 | 國中女子組桌球 | 0    | 0    | 0/3   |
| 報名 | 國中混合組桌球 | 0    | 0    | 0/1   |

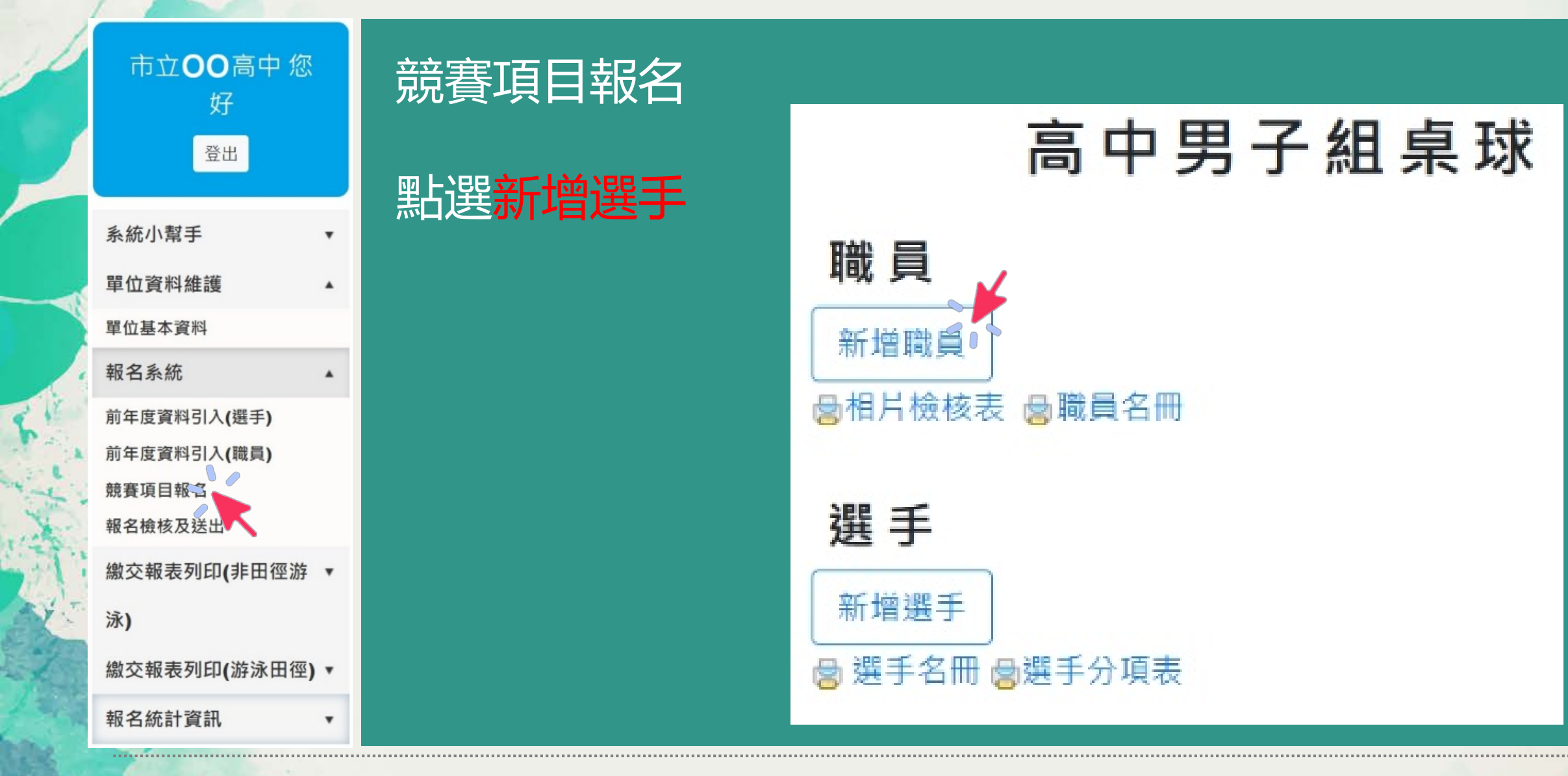

#### 登錄基本資料及相片

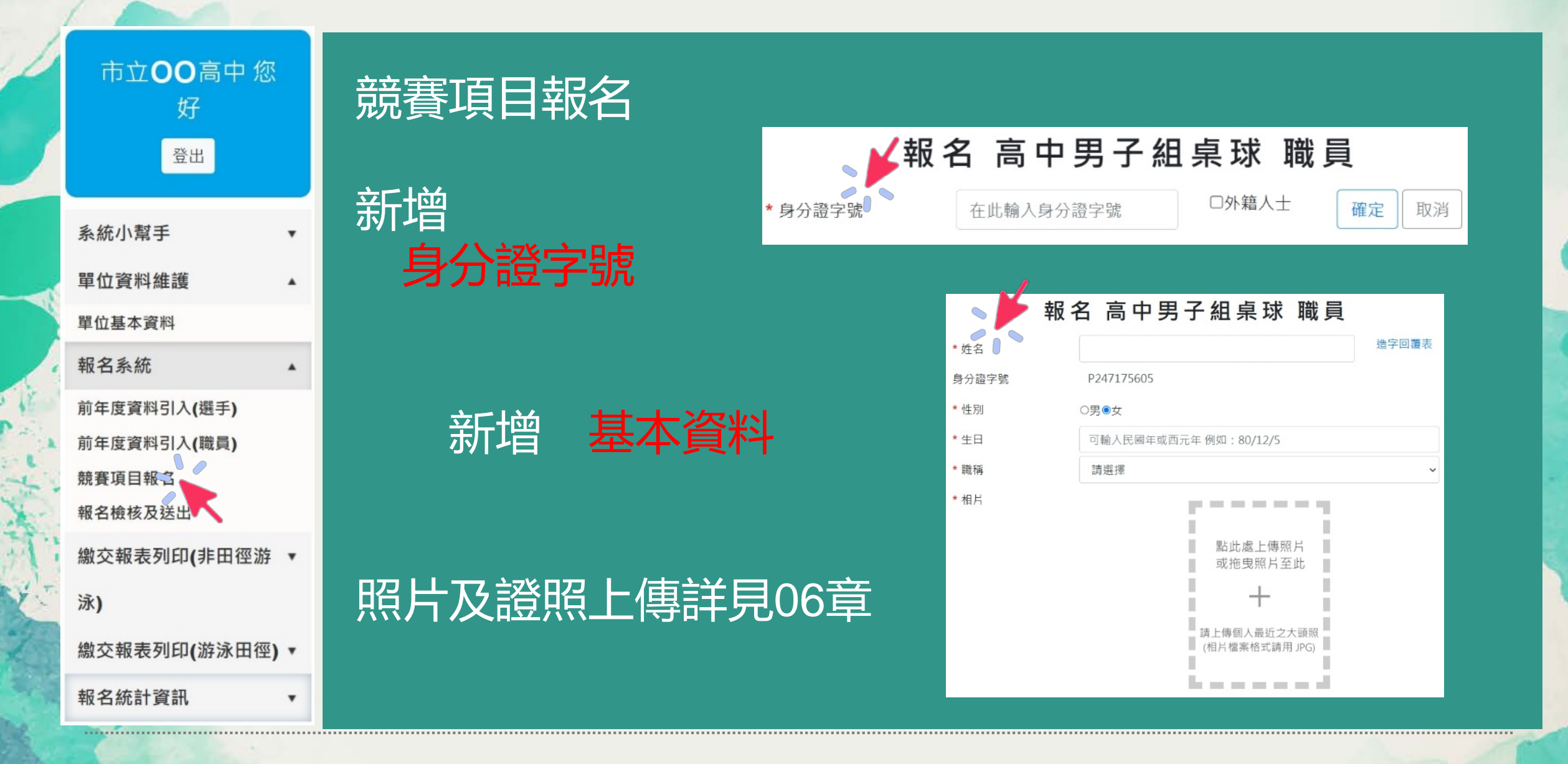

114 全中運新北市報名說明會

| 市立 <b>〇〇</b> 高中 您<br>好           |   | 競賽項目報 | 名                 |                          |     |      |      |     |            |    |    |     |
|----------------------------------|---|-------|-------------------|--------------------------|-----|------|------|-----|------------|----|----|-----|
| 登出                               |   |       |                   | 高                        | 中男  | 子組   | 桌 球  |     |            |    |    |     |
| 系統小幫手                            | • | 新增成功  | <b>職員</b><br>新增職員 | Į į                      |     |      |      |     |            |    |    |     |
| 單位基本資料                           |   |       | <b>│</b> 相片檢核     | 亥表 👌職                    | 員名冊 |      |      |     |            |    |    |     |
| 報名系統                             | • |       | 刪除                | 編輯                       | 序號  | 間    | 稱    | 姓名  | 身分證字號      | 性別 | 相片 | 順序  |
| 前年度資料引入(選手)                      |   |       | ×                 | Ľ                        | 1   | 領隊兼運 | 動防護員 | 王晴晶 | J247058365 | 女  | 8  | 金 學 |
| 前年度資料引入(職員)<br>競賽項目報名<br>報名檢核及送出 |   |       | 選手                |                          |     |      |      |     |            |    |    |     |
| 繳交報表列印 <b>(</b> 非田徑游             | • |       | ◎ 選手名             | <br>冊 <mark>⊜</mark> 選手: | 分項表 |      |      |     |            |    |    |     |
| 泳)                               |   |       | 刪除                | 湖                        | 調理  | 序號   | 姓名   | ļ   | 身分證字號      | 性別 |    | 順序  |
| 繳交報表列印(游泳田徑)                     | • |       | ×                 |                          | 78  | 1    | 盖文楽  | D   | 126399999  | 里  |    | 合导  |
| 報名統計資訊                           | • |       |                   |                          |     | 1    | 英人裡  | D   | 120333333  | 23 |    |     |

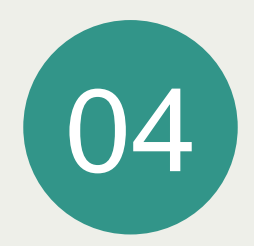

# 運動禁藥防制線上測驗

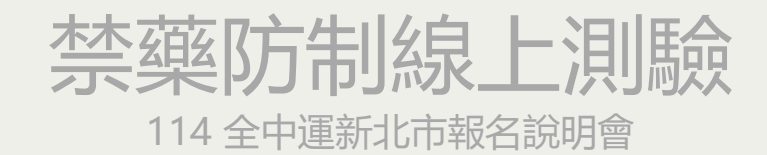

PLAY OF TRUE A OF HIS

# 財團法人中華運動禁藥防制基金會

https://www.antidoping.org.tw/e-learning/

網址:

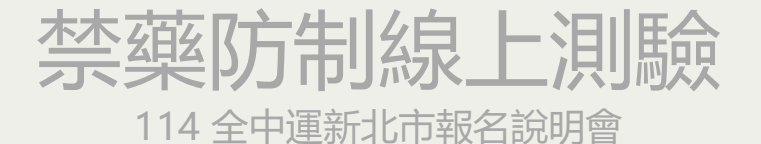

教育部體育署針對需要通過線上測驗平台才能報 名的賽會為「113年全民運動會(目前為參加第一類競 賽種類之運動員)」及「114年(113學年度)」起教育 部體育署主辦之中等以上學校全國性運動賽會(包括 全國中等學校運動會及全國大專校院運動會)之參賽 運動員。

113年8月開始之各項學生運動聯賽已開始要通過認證 才能報名。

首次使用測驗平台須先行註冊,測驗通過點選「列印 證書」,須等約1分鐘即可顯示,也建議將「數位證 書驗證碼」詳細記錄。

※證書效期「2年」,超過效期必須要再重新測驗通 過,取得效期內之證書。

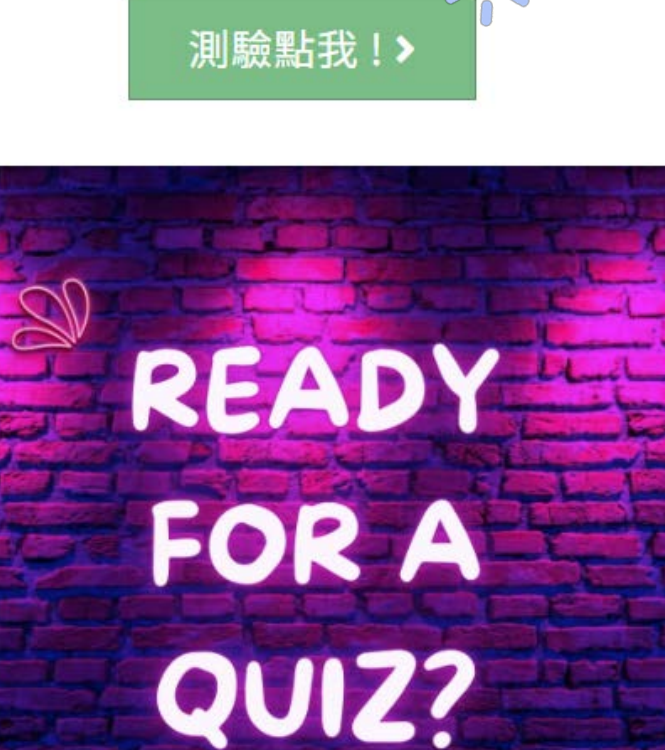

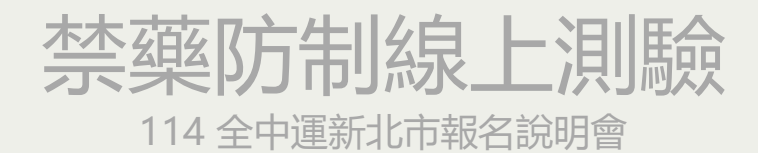

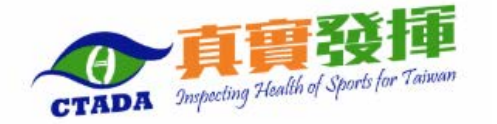

**Foreign Athletes** 

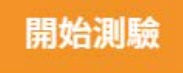

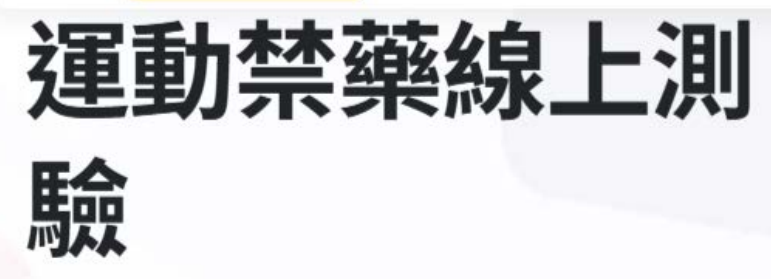

- 創造乾淨 Clean 的運動

- 教練 有義務為打擊運動禁藥與維持乾淨運動而 盡力。

完成線上測驗並達到及格分數,將獲得測驗認證證 書。

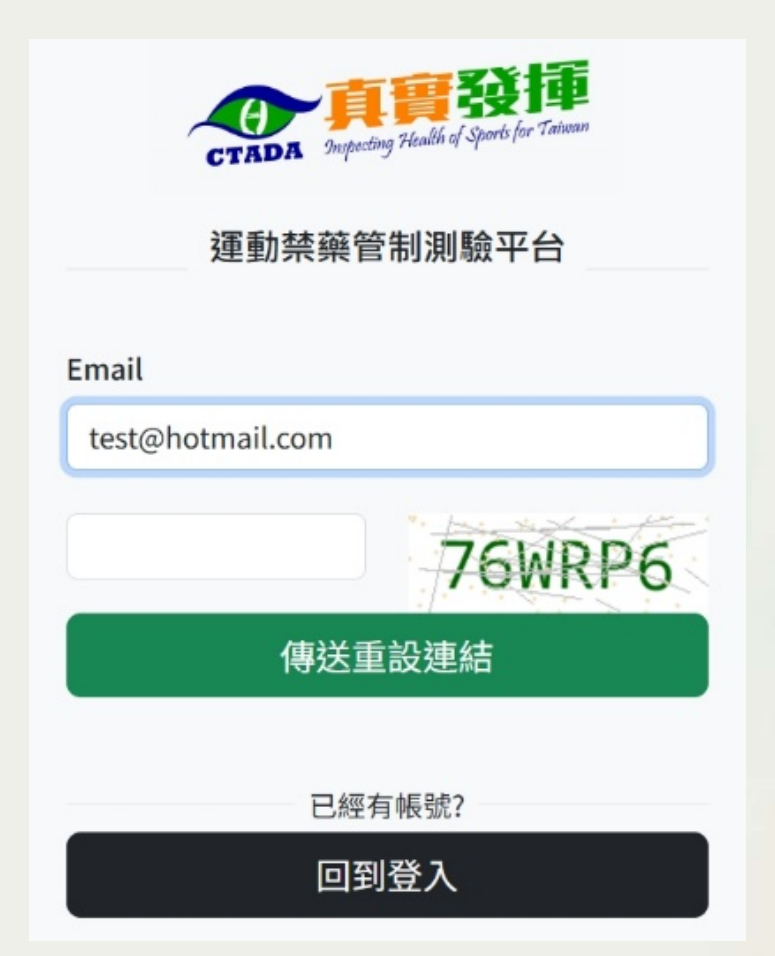

#### 禁藥防制線上測驗 114 全中運新北市報名說明會

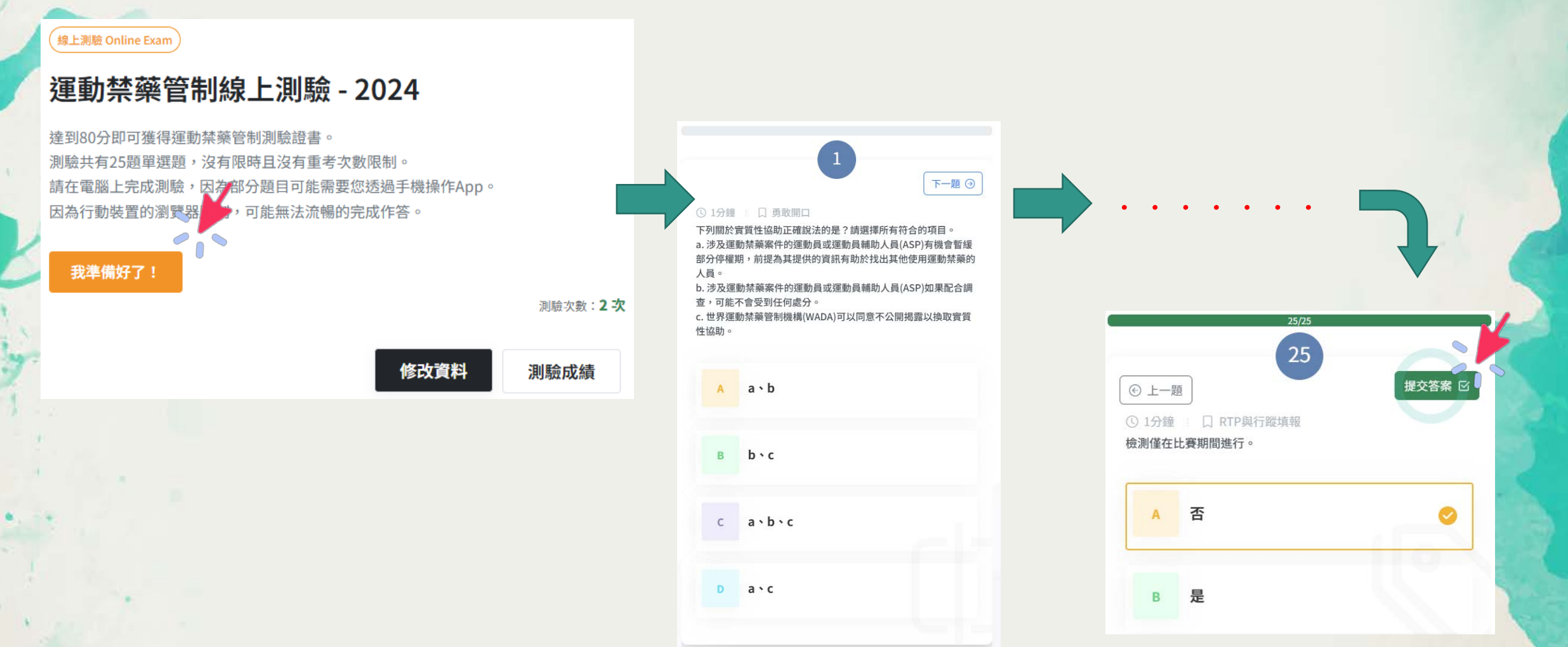

# 禁藥防制線上測驗

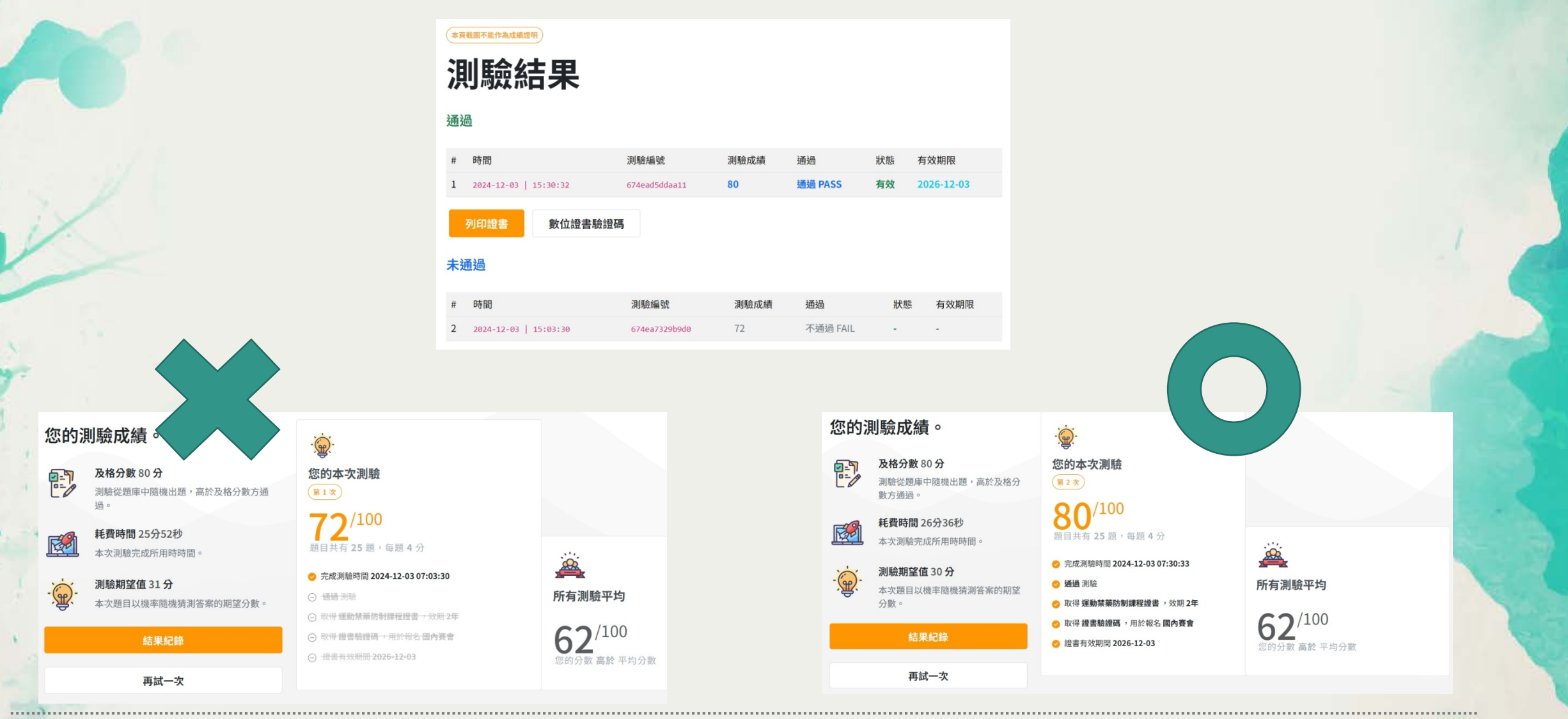

#### 禁藥防制線上測驗 114 全中運新北市報名說明會

#### 

#### 數位證書驗證碼

6C230767-BEAC-4B71-B317-C988470A00A1

驗證碼是證書及數位證書的一部分,用以驗證。透過驗證碼,可以向本會查驗證書與數位證書的有效性及真偽。

#### 數位金鑰

OltQWAUFe19bnQaur29qEFvn2mVX3BPVic/yTbKVnt1UXQZ2fSmA5gRdyVnpnFQ/WACBTtJGvL7WD970QXJgtfzacI1jpF5ifJSgDjnai GXpZ83RZLc3uP3ExVG9TLgsAJ1YWTduPhlyCpIiU36N9Um4ANhIefe7aBOSmmaufX5HvA9h8UuPvNaHzSeT2ZPIWU8WU1Ygrl82E/QwgH 80WdoqH7ygUDaY+6/+TckH02+j6GMWICtlCsF3k+EiQov07+0q57DwsiX+GRXY7MiNQpJlP45Y66ubCd2UtROTk+Sjh0h3uZioWsRi7M/ 7+PB02DtXrzRd/2AGZ1aew7ptmg==

#### 數位金鑰包含需要驗證的所有資訊,透過加密運算獲得,擁有本會公開金鑰的單位,都可以此查驗數位金鑰的真偽。

#### 未通過

| # | 時間                    | 測驗編號          | 測驗成績 | 通過       | 狀態 | 有效期限 |
|---|-----------------------|---------------|------|----------|----|------|
| 2 | 2024-12-03   15:03:30 | 674ea7329b9d0 | 72   | 不通過 FAIL | -  | -    |

| 中文姓名                | 英文姓名                                                    |
|---------------------|---------------------------------------------------------|
| 洪策士                 | HONG,CE-SHI                                             |
| 10字元內中文字。           | 格式:SURNAME(姓), First-Name(名)<br>50字元内英文字,特殊符號只允許空白與 - 。 |
| 身分證字號 ID/居留證號碼ARC   | 身份別                                                     |
| Z154733034          | 運動員                                                     |
| L0位內英數字,ID/ARC都可接受。 |                                                         |
| 年齡                  | 地區                                                      |
| 「16~18歲」(高中)        | 新北市                                                     |
| 軍動種類 (非選手請選擇其他)     | 運動項目 (非選手請選擇其他)                                         |
| 陸上                  | 田徑                                                      |

送出

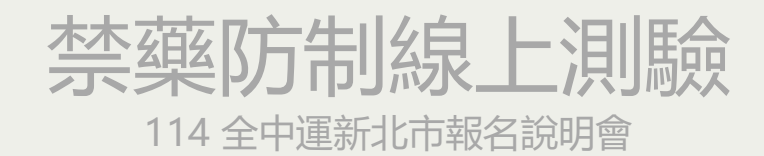

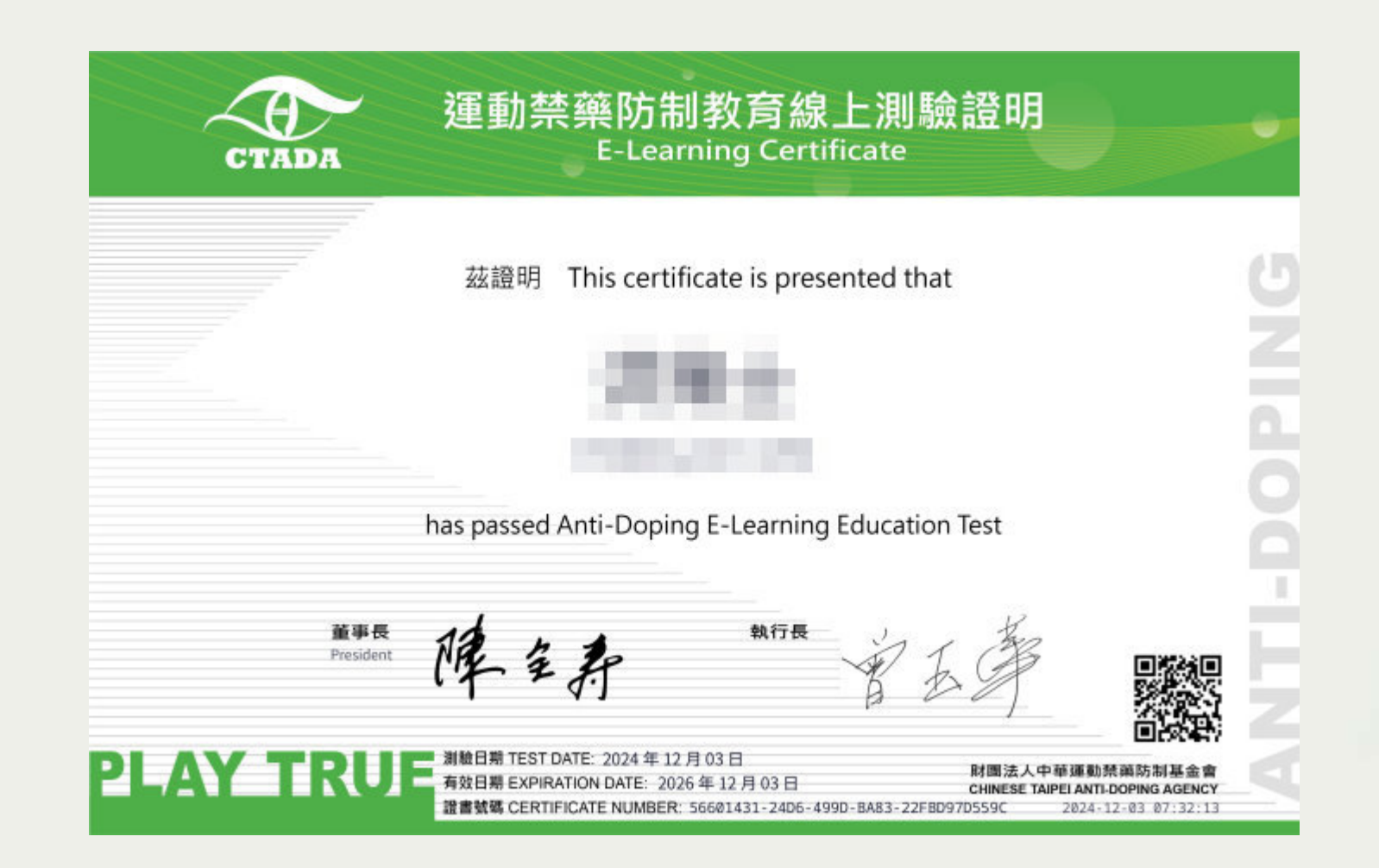

......

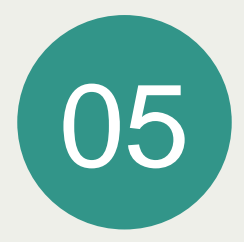

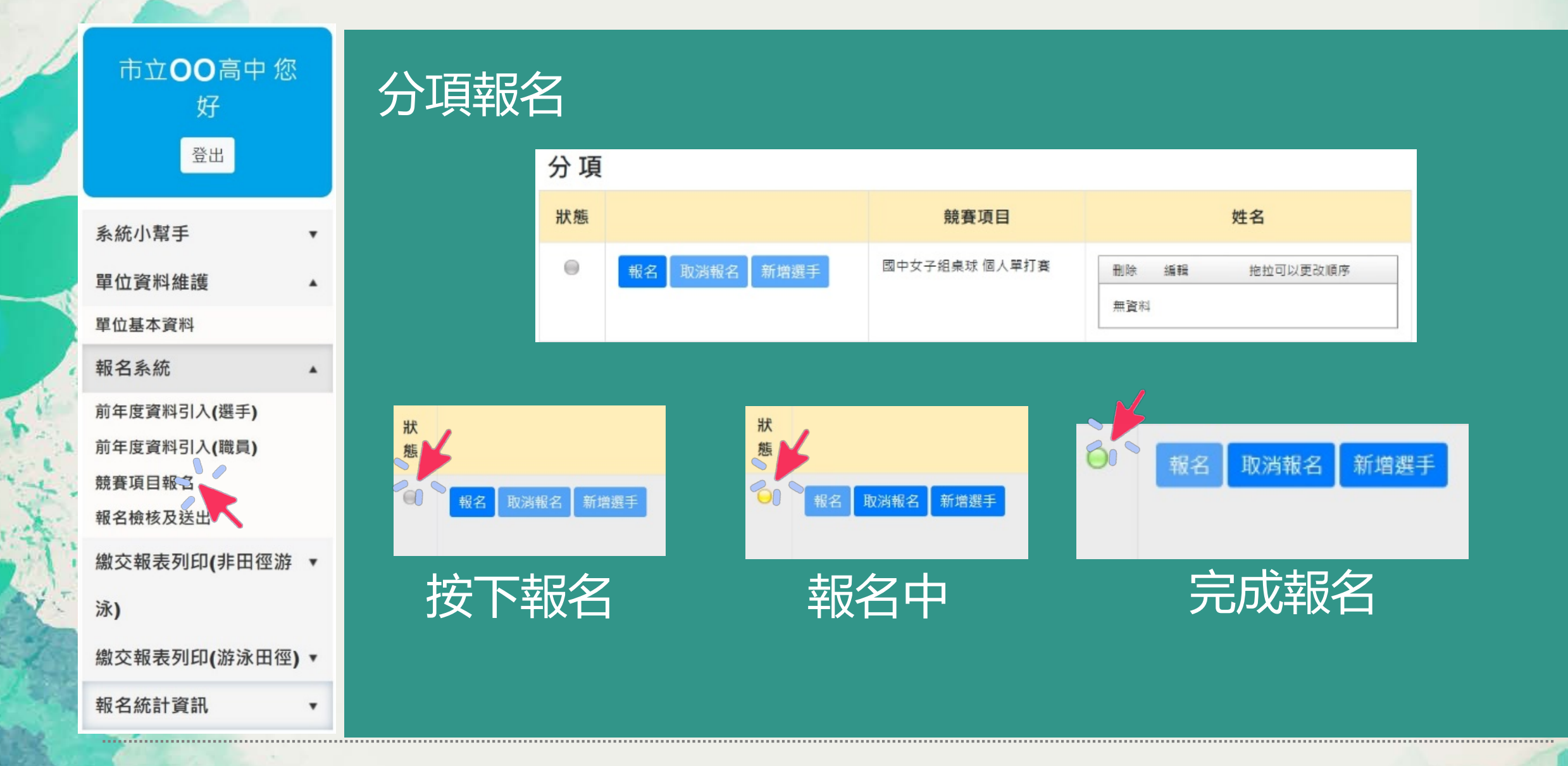

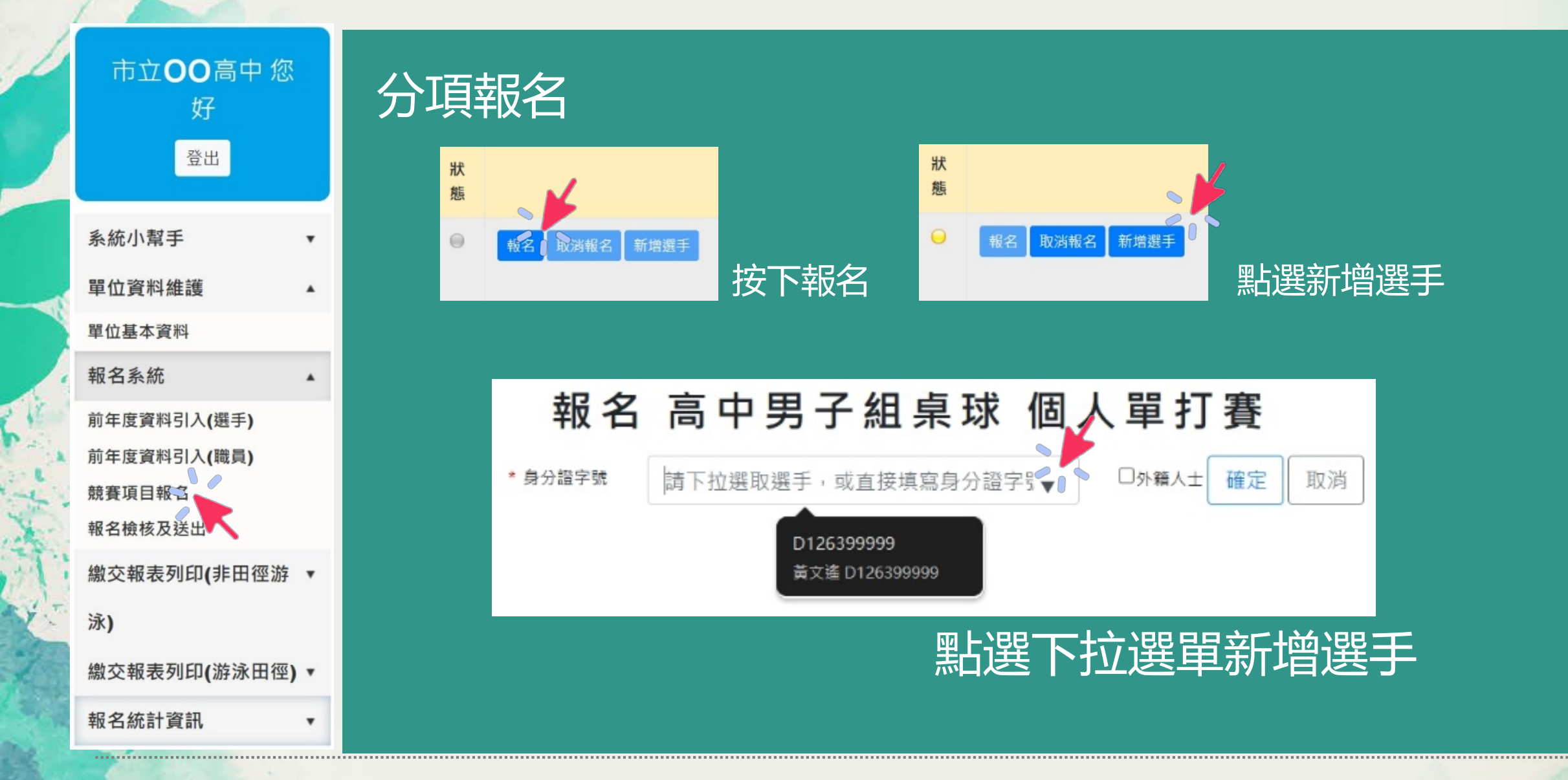

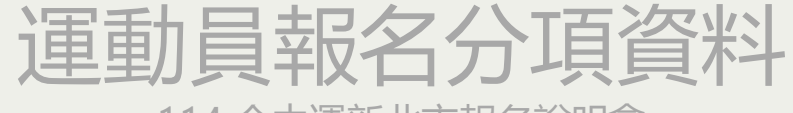

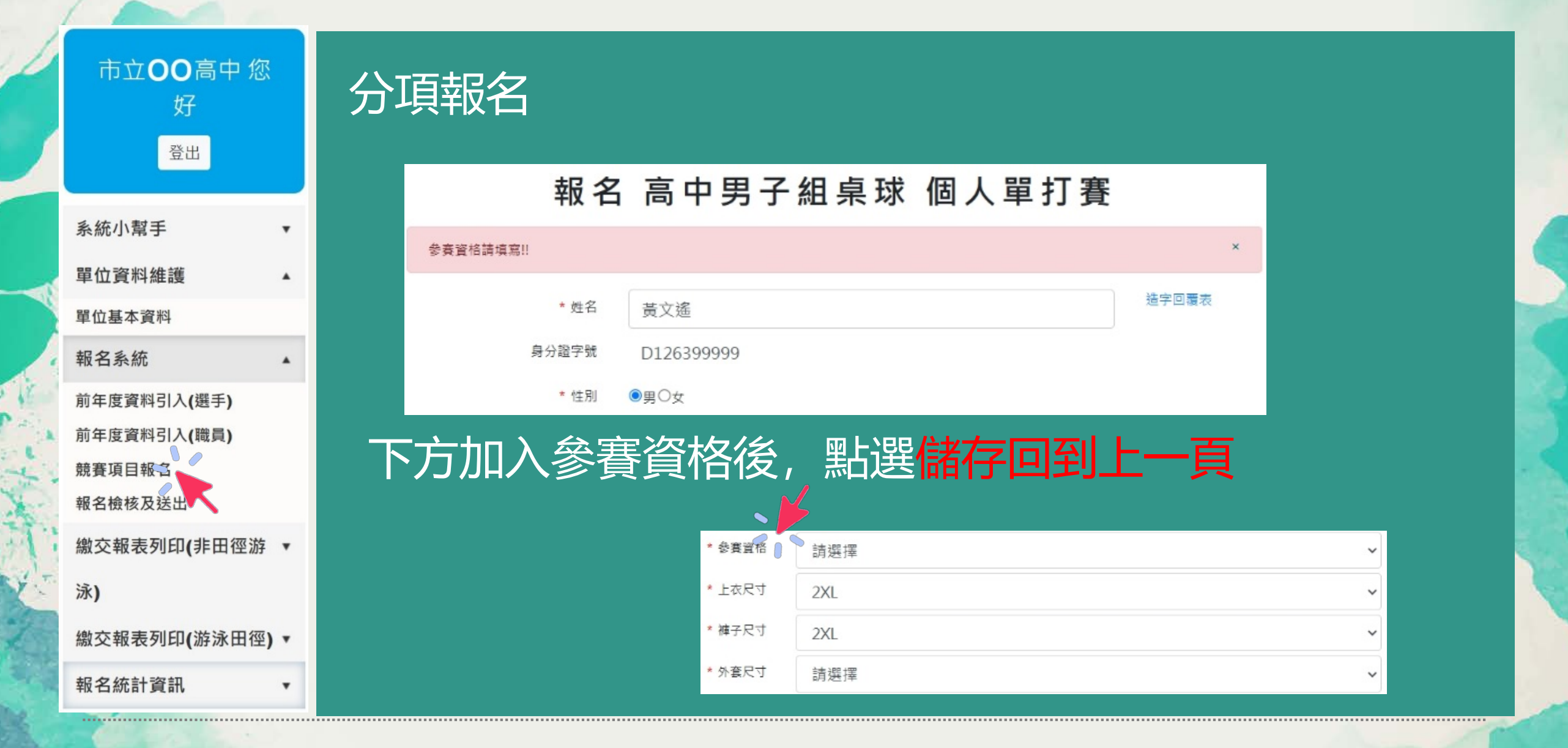

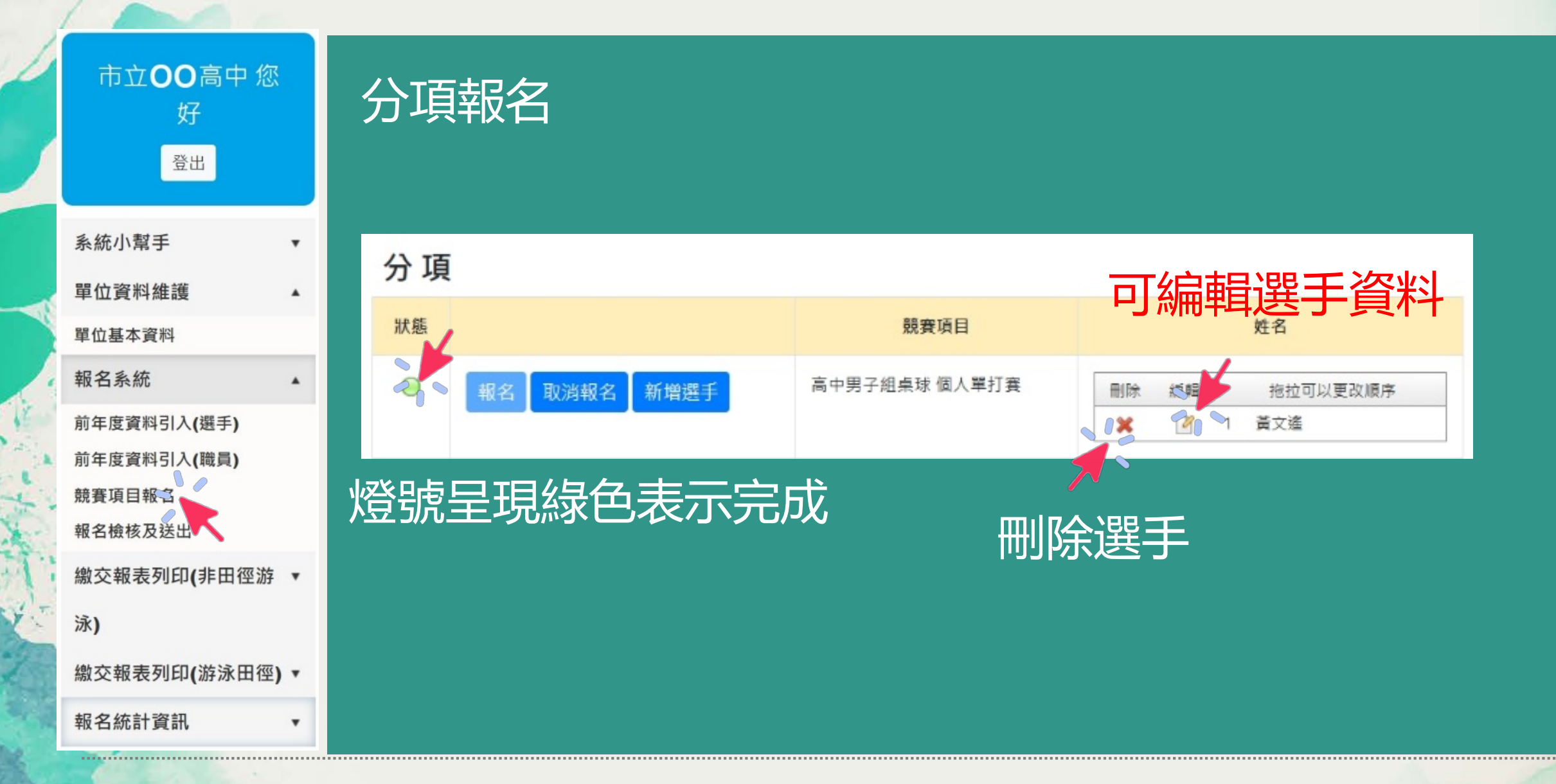

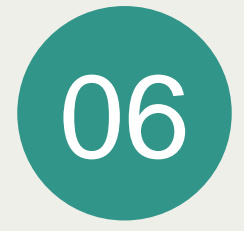

# 照片及相關證照上傳

- 基本資料照片、線上測驗證書
- 教練證
- 登錄防護員及物理治療師證照

#### 照片及相關證照上傳 114 全中運新北市報名說明會

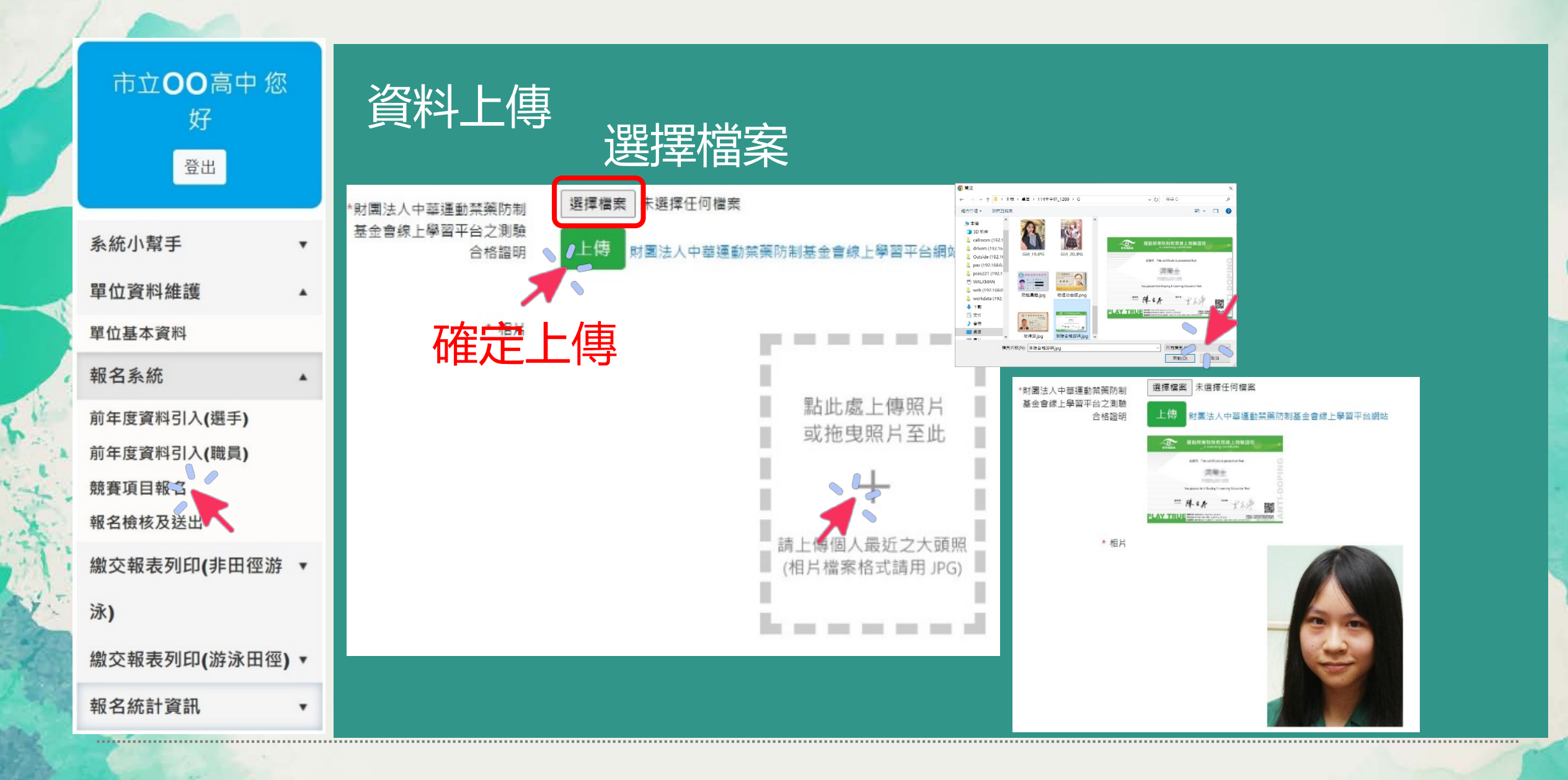

| - | 照片及相關證照上傳       |
|---|-----------------|
|   | 114 全中運新北市報名說明會 |

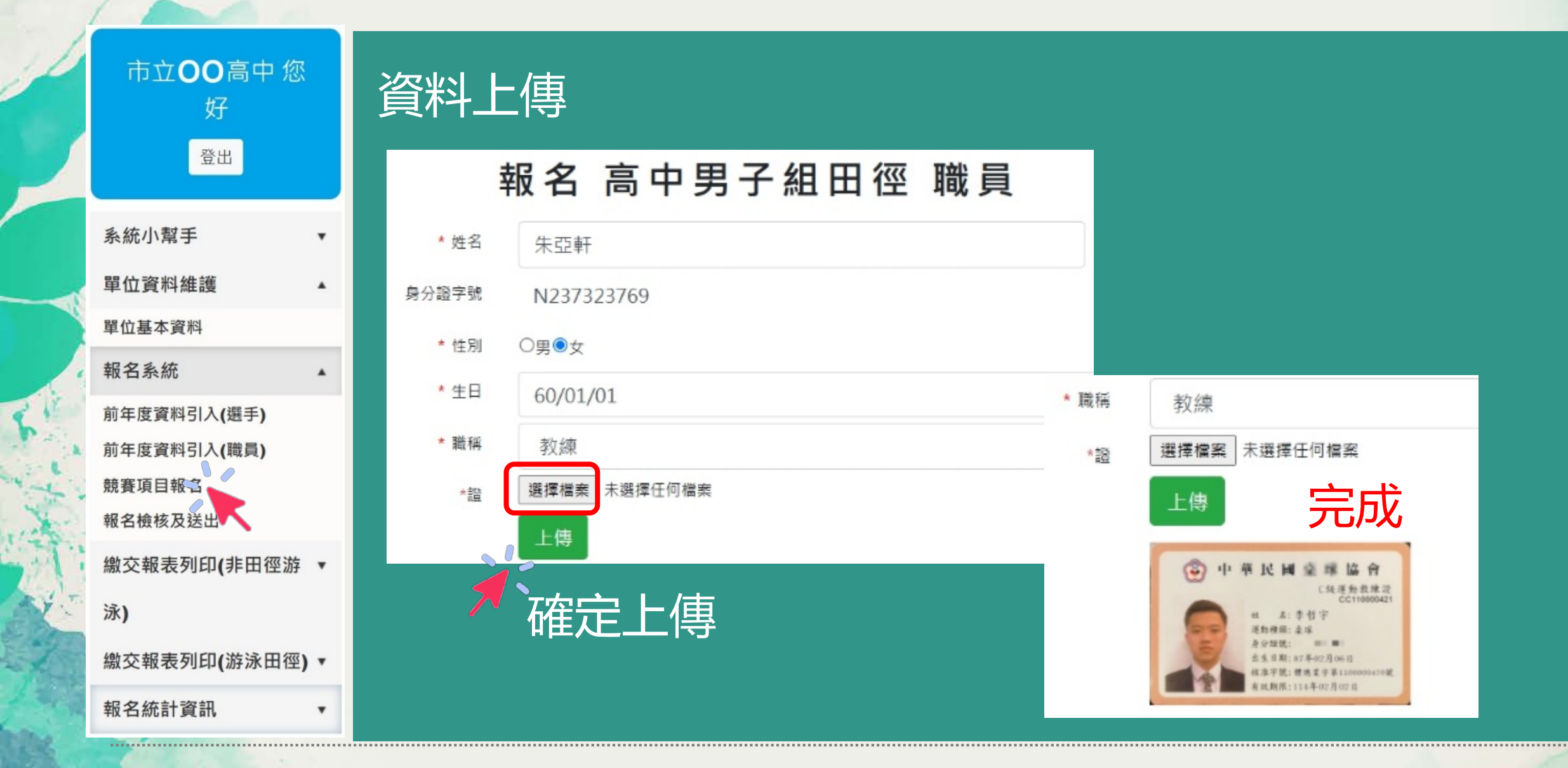

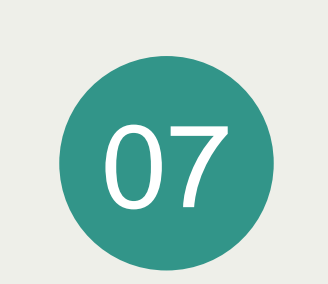

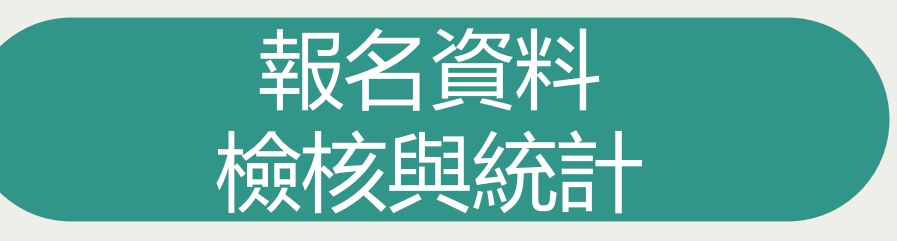

## 報名資料檢核與統計

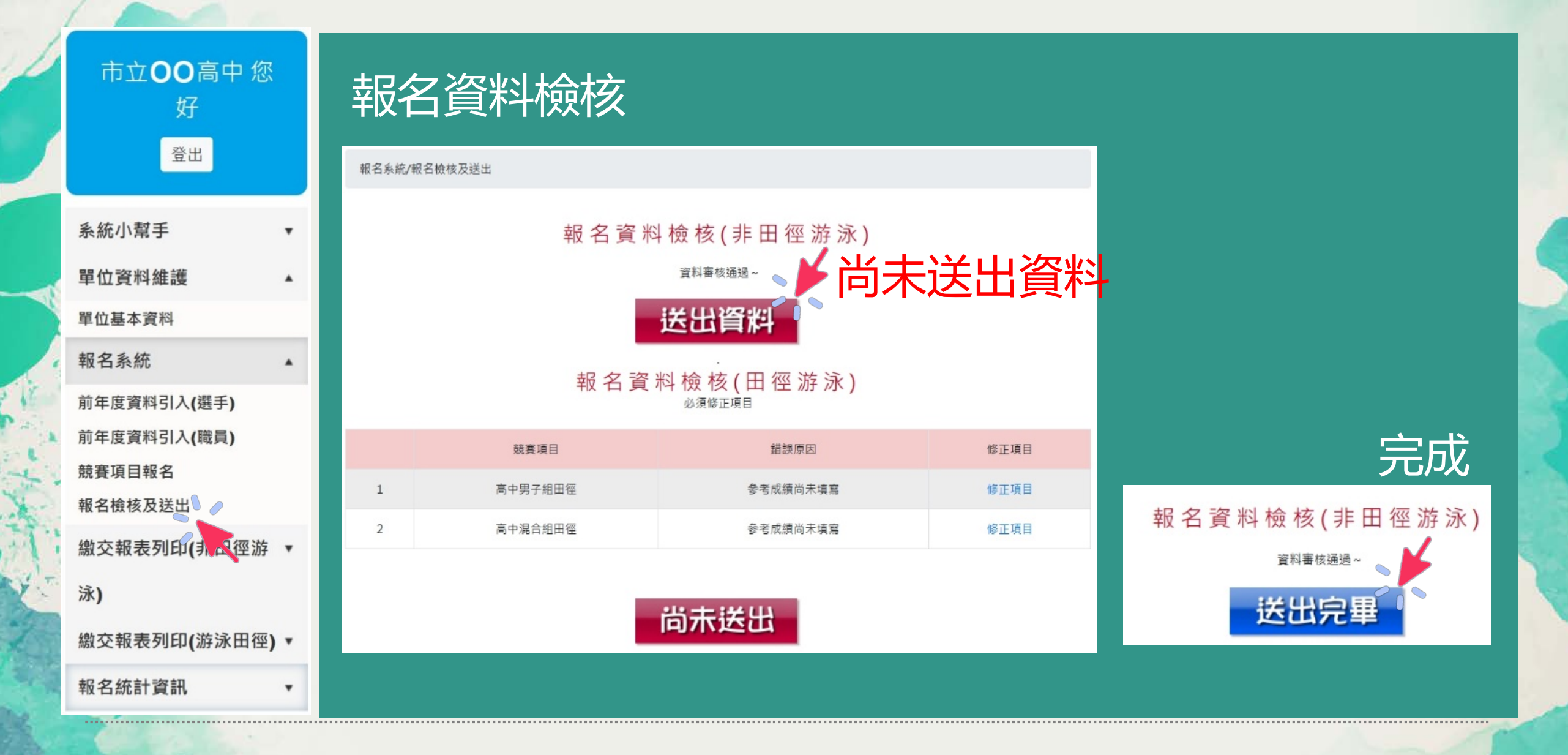

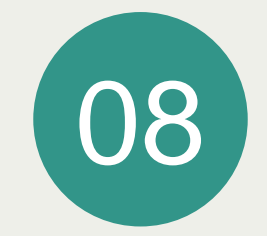

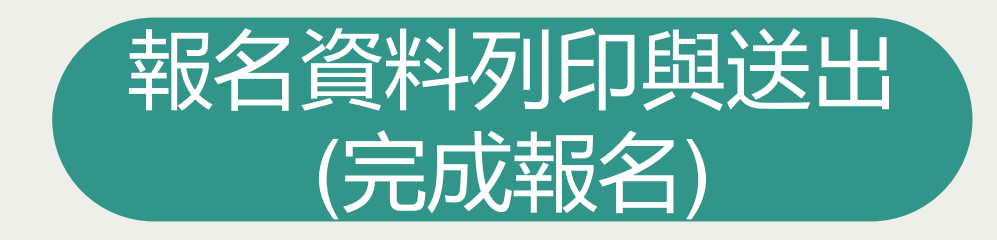

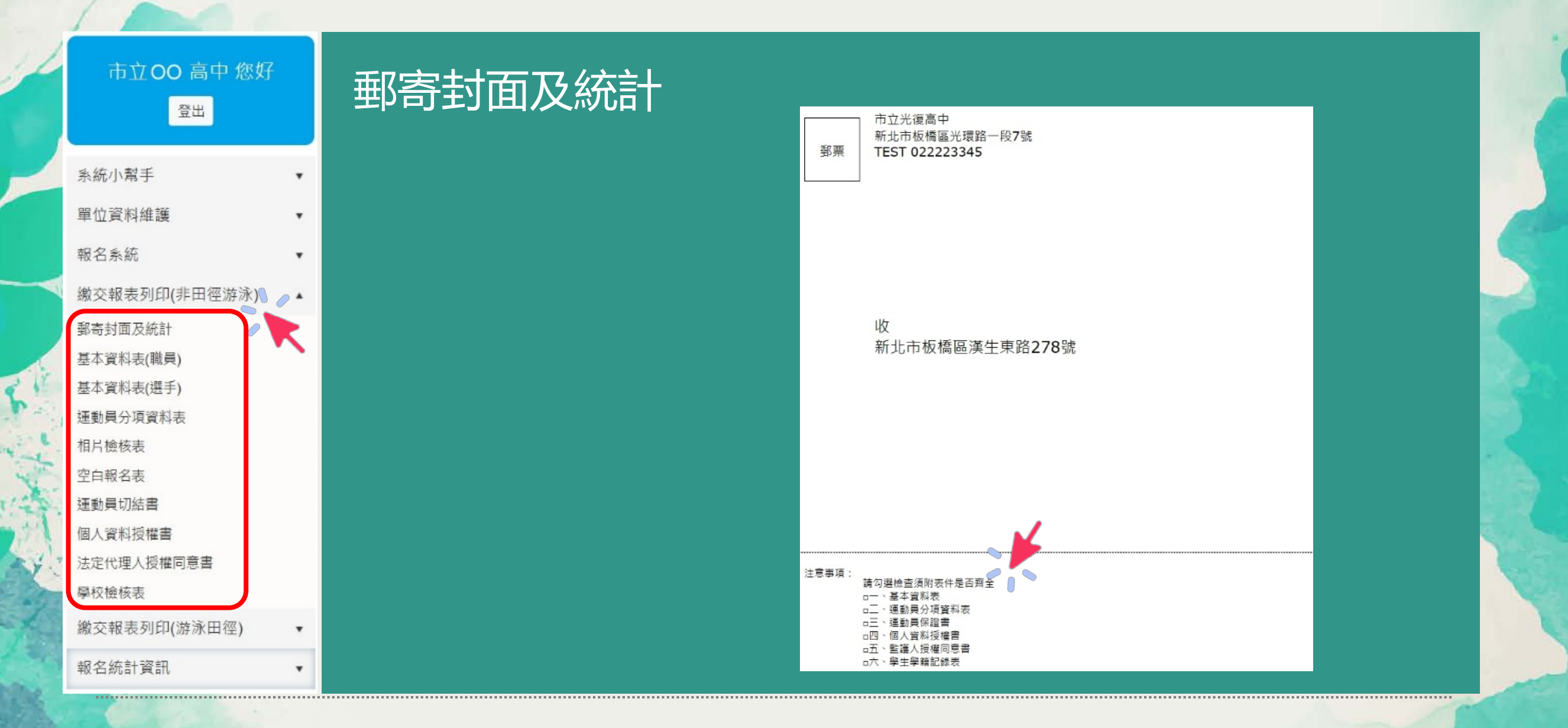

114 全中運新北市報名說明會

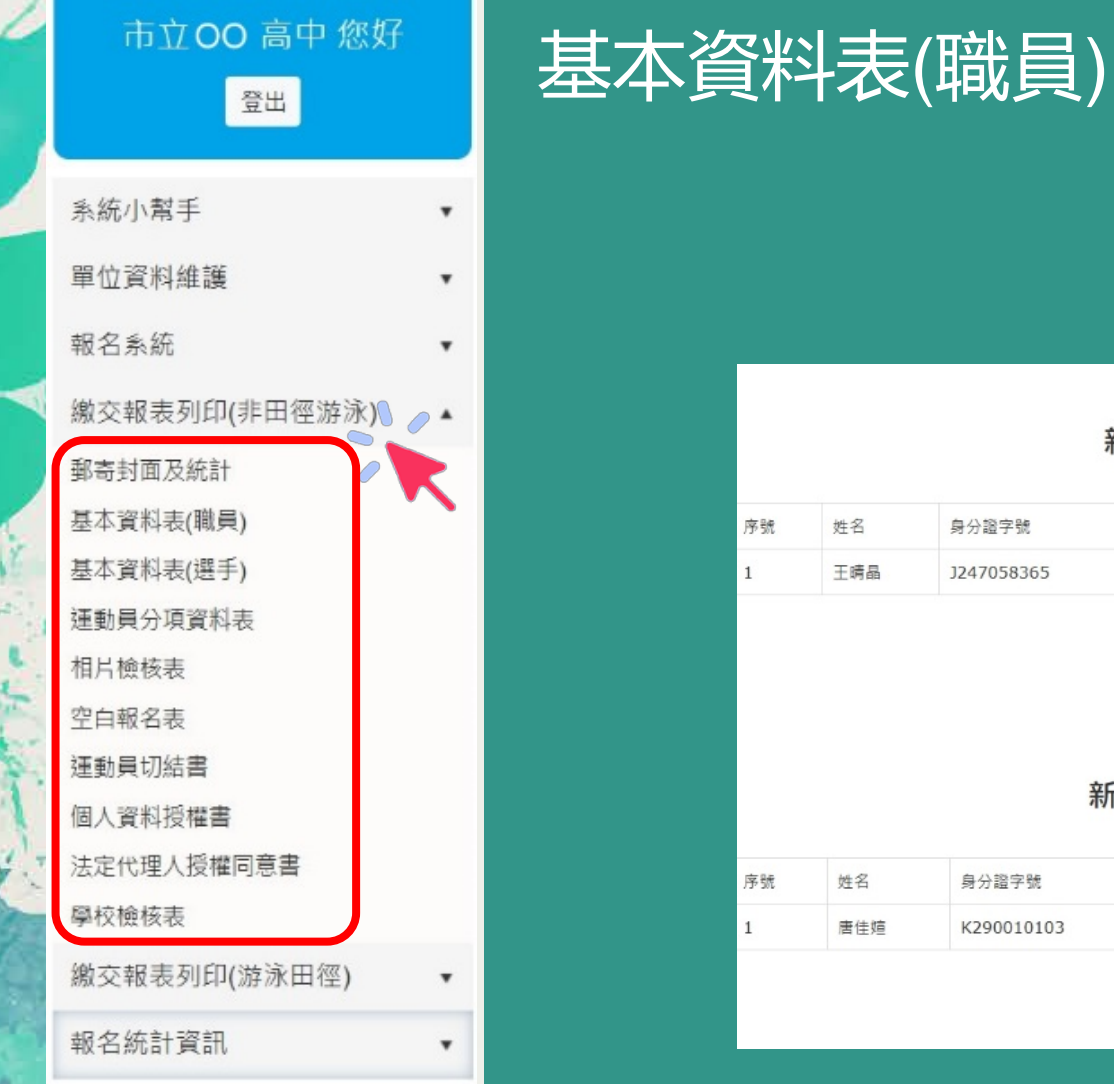

姓名

王晴晶

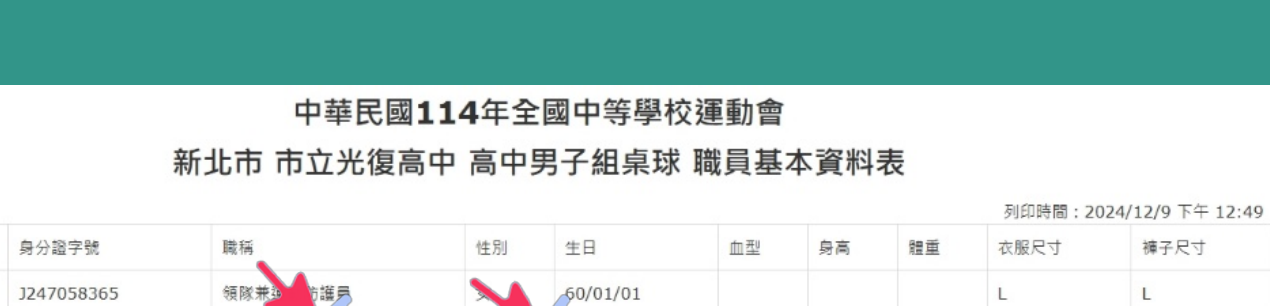

脉市政府簽章

中華民國114年全國中等學校運動會 新北市 市立光復高中 高中男子組自由車 職員基本資料表

學校簽章

|    |     |            | 學校    | 簽章 | 縣市政      | 如行簽章 |    |    |       |                  |   |
|----|-----|------------|-------|----|----------|------|----|----|-------|------------------|---|
| 1  | 唐佳媗 | K290010103 | 領隊兼教練 | 女  | 60/01/01 | AB   |    |    | М     | м                |   |
| 序號 | 姓名  | 身分證字號      | 職稱    | 性別 | 生日       | 血型   | 身高 | 體重 | 衣服尺寸  | 褲子尺寸             |   |
|    |     |            |       |    |          |      |    |    | 列印時間: | 2024/12/9 下午 12: | 4 |

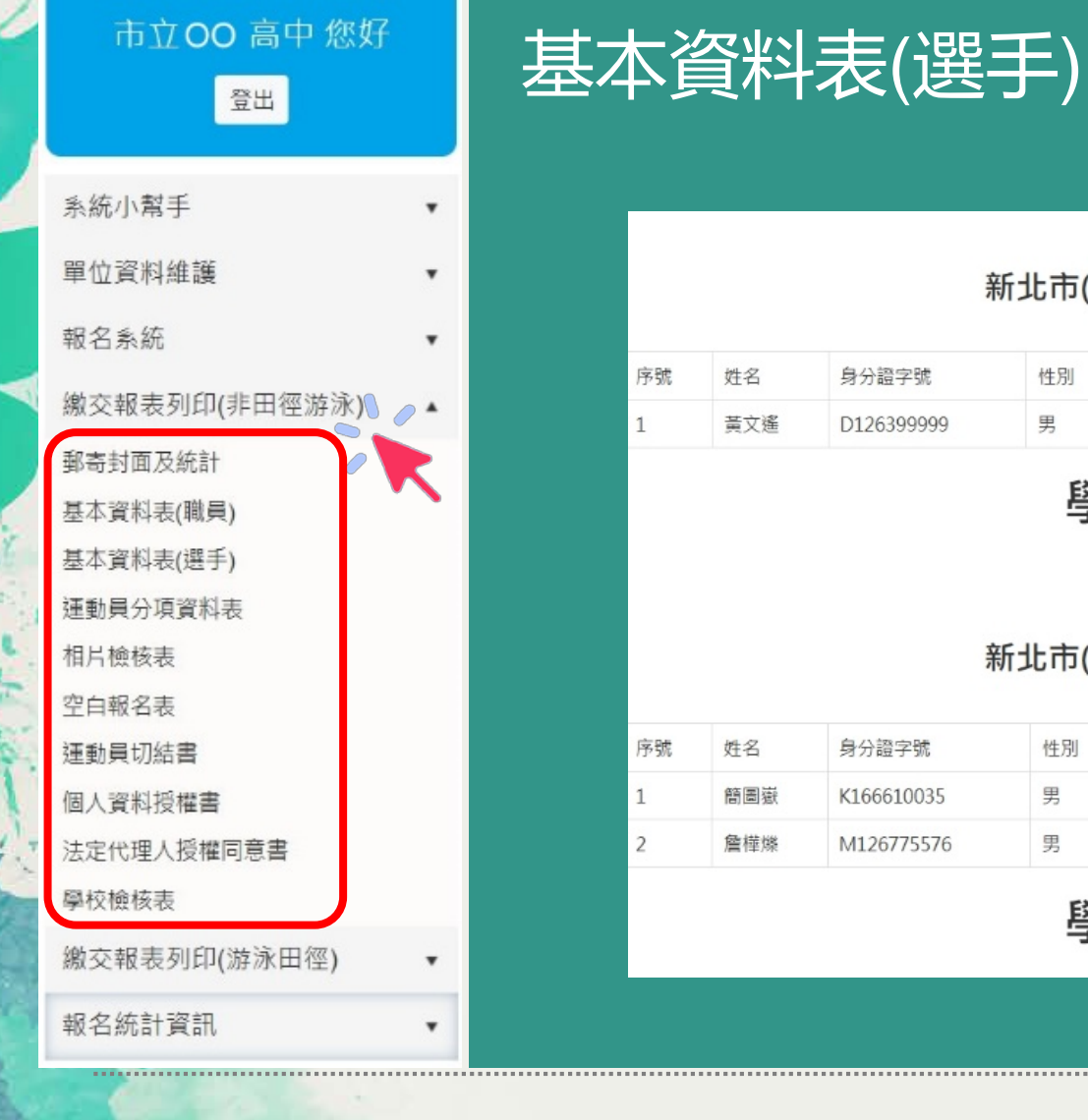

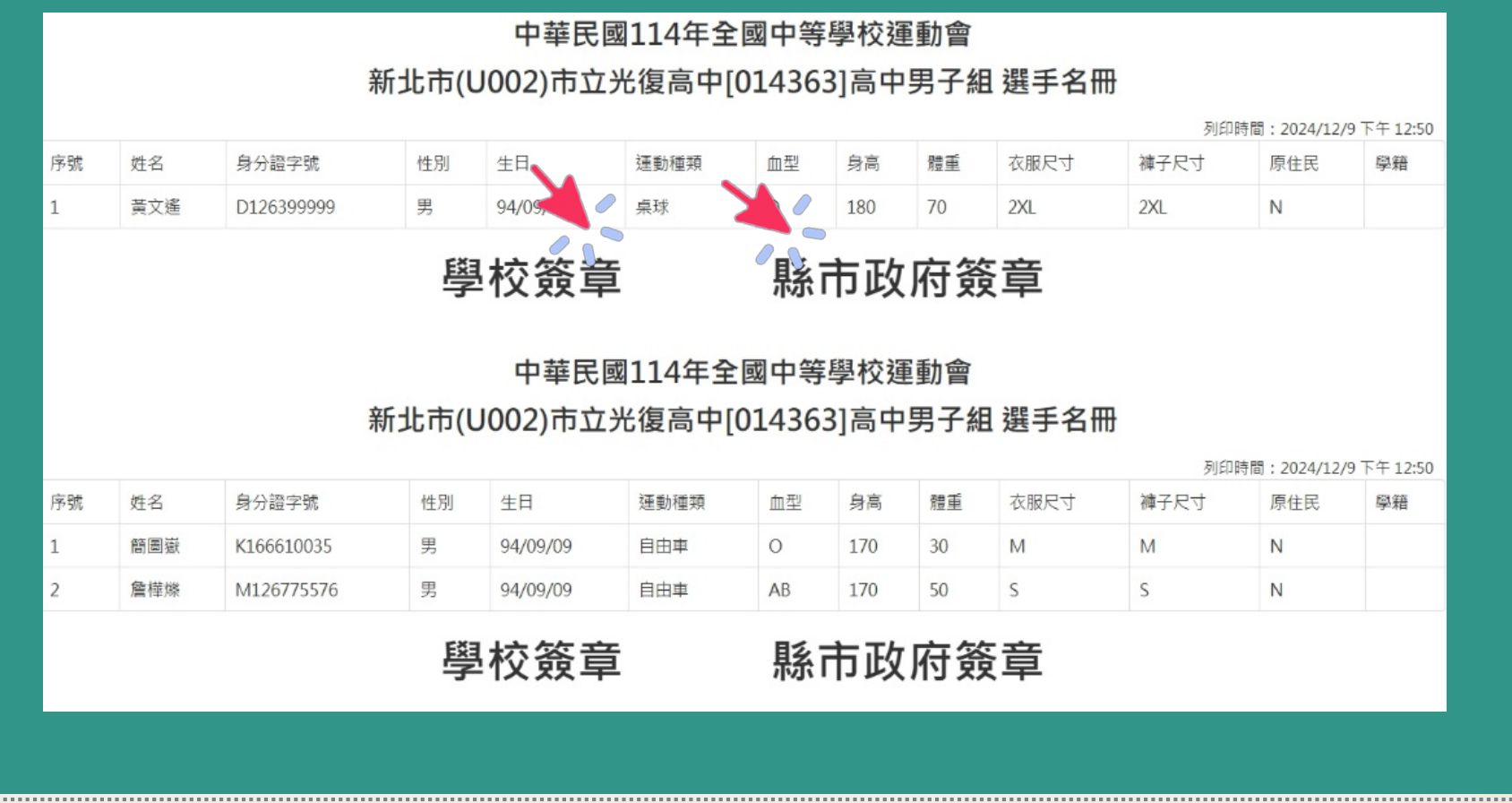

114 全中運新北市報名說明會

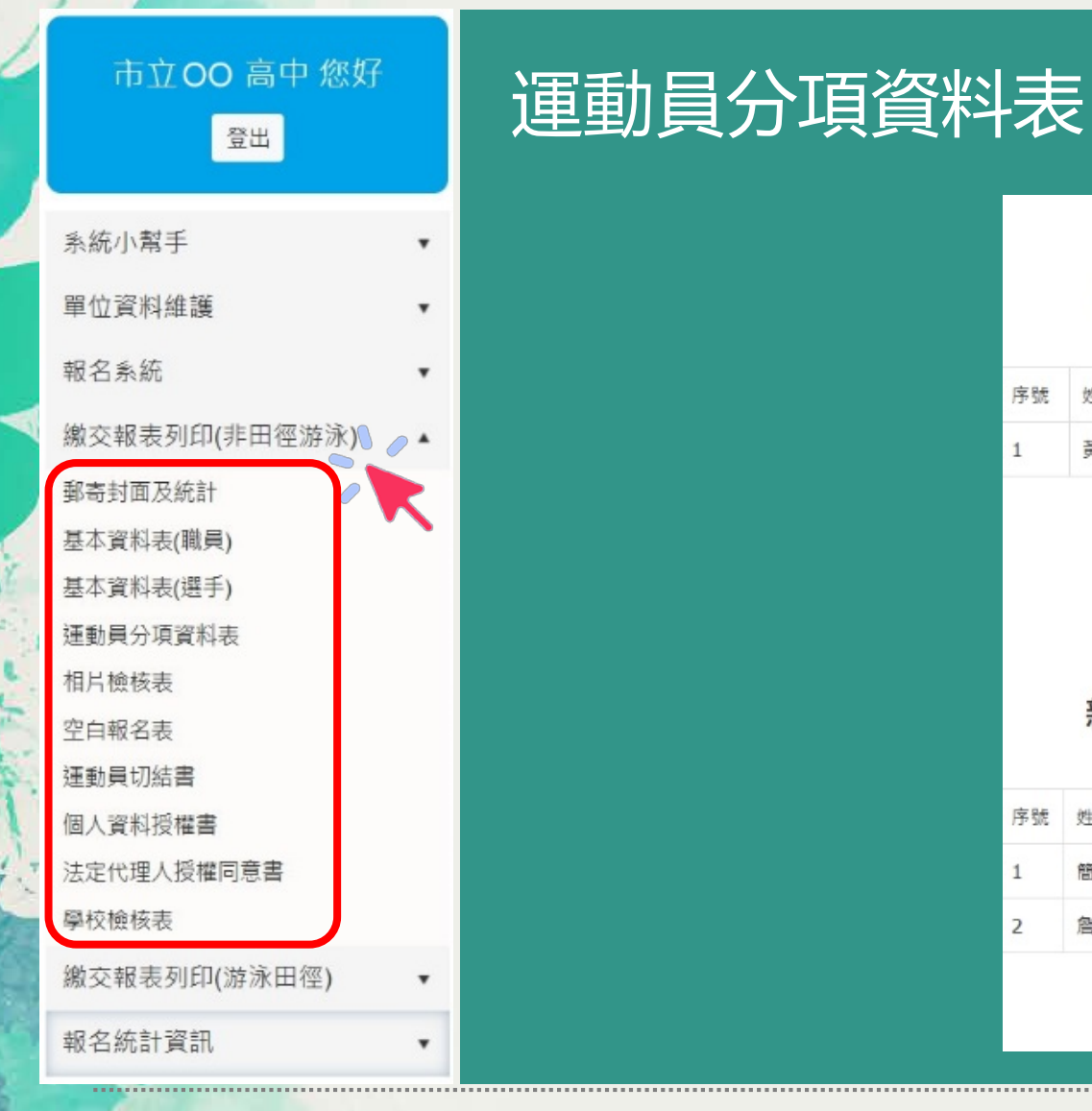

#### 中華民國**114**年全國中等學校運動會 新北市 市立光復高中 高中男子組桌球 運動員分項資料表

#### 列印時間: 2024/12/9 下午 12:50

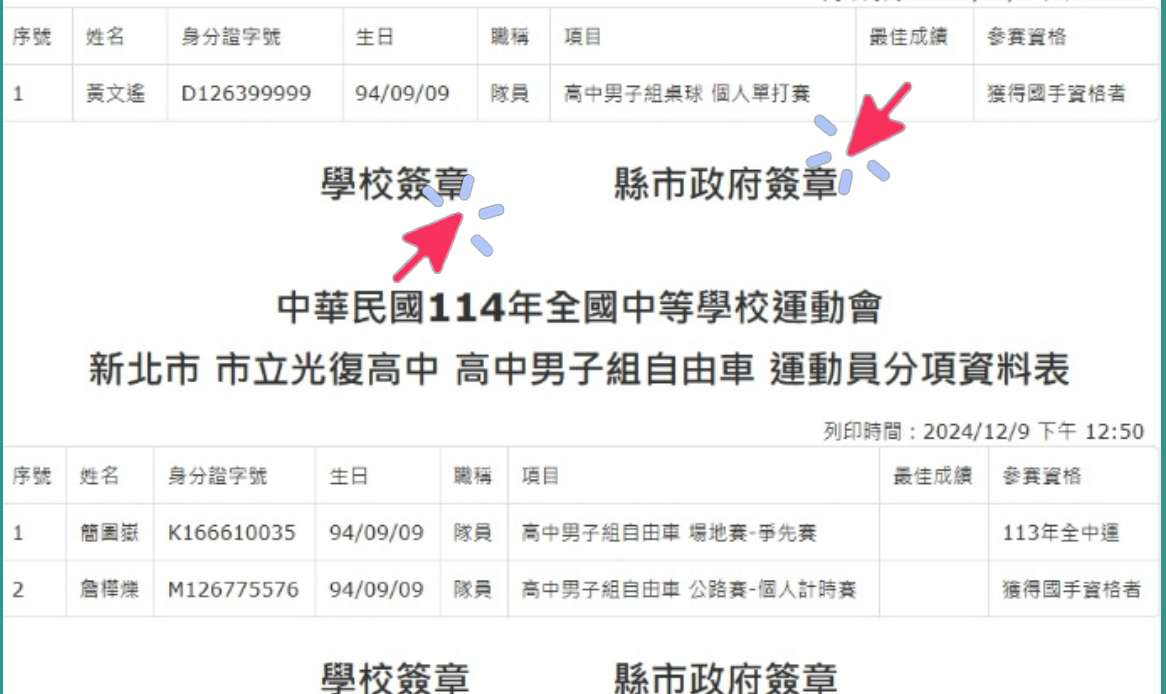

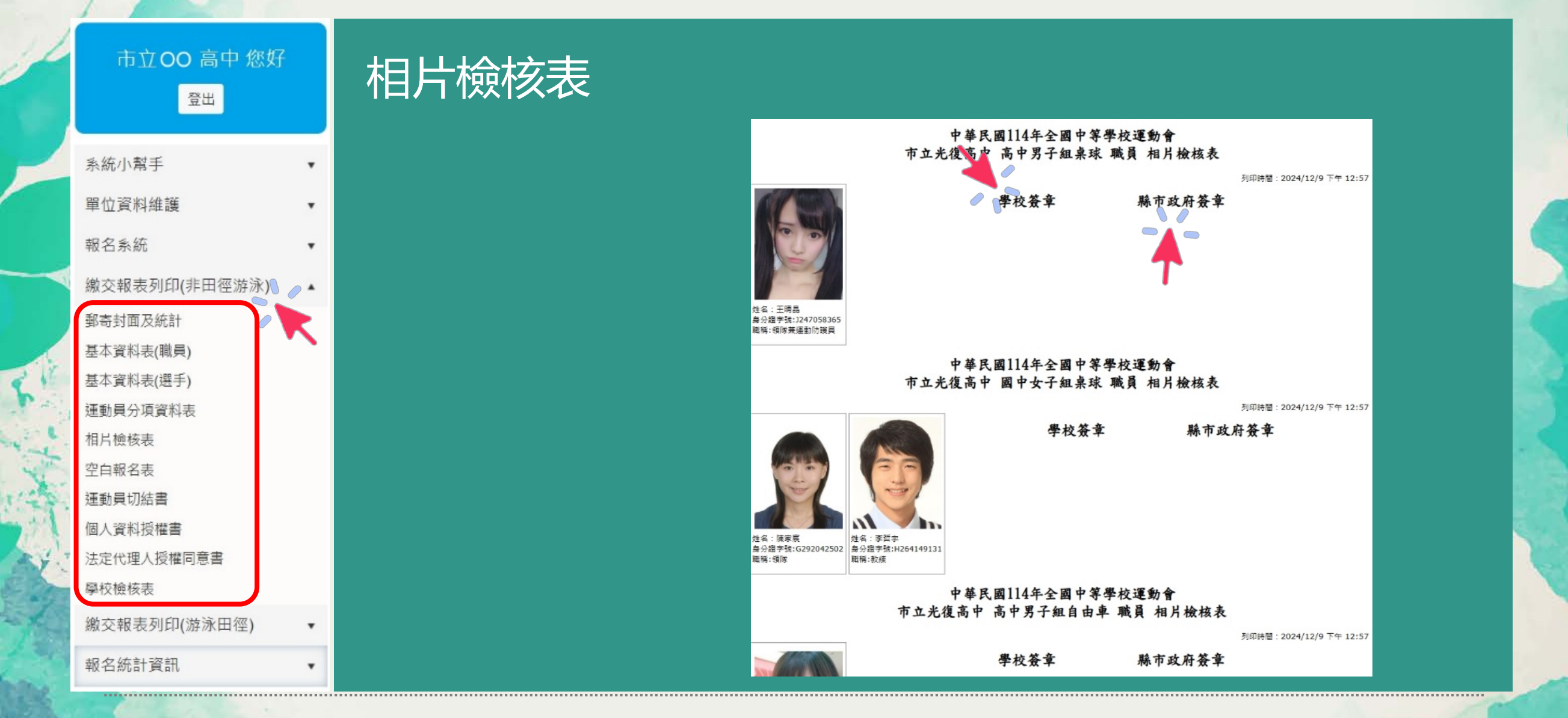

114 全中運新北市報名說明會

#### 市立00高中您好 運動員切結書 登出 中華民國114年全國中等學校運動會運動員切結書 (完成電腦報名手續後列印,再請領隊、款續、款職員、法定代理人及選手確認無誤後簽名) 本人確實符合參加中華民國 114 年全國中等學校運動會運動員參賽資格。並經醫院檢查,認定可 参加劇烈運動競去(检查證明留存學校價查)。 姓名(簽名):黃文遙 系統小幫手 住別:男 . 出生年月日:94/09/09 單位資料維護 身分證統一編號: D126399999 \* 代表學校:新北市 市立光復高中 學生身分:非原住民 報名系統 . 學籍:非藝學生 会容组別:高中男子組 繳交報表列印(非田徑游泳) / \_ ▲ 参赛理题: 重球 令寄項目:高中男子組桌球 個人單打賽 郵寄封面及統計 運動員簽名: 缅陇/歌椋/歌鹏員簽名 基本資料表(職員) 法定代理人簽名: 基本資料表(選手) 運動員分項資料表 學校核章 縣市核童 相片檢核表 空白報名表 運動員切結書 填寫切結書時,請先詳閱 114 年全國中等學校運動會競賽規程及技術手冊有關資格規定。 個人資料授權書 、切結書各項資料,必須正確詳填;資料不全者,執委會得依規定撤銷資格。 三、 切结書必須本人總自義名,以示負責,並由學校核草及領隊/教護月標一簽名:未滿 18 總者, 必須取得法定代理人簽名同意。最後,由各直轄市、縣(市)政府教務局 法定代理人授權同意書 (處)校對後核章 四、請各直轄市、縣(市)政府依照運動種類、組別、學校別分訂成冊;運動員名單依登記註冊報名順序排列。 學校檢核表 學籍紀錄表如無註明身分證編號者,須另繳得以證明身分之文件影印本。 學籍紀錄表影印本須加蓋就讀學校教務處證明章、註冊組承辦人職章及「與正本相符」字樣。 繳交報表列印(游泳田徑) • 一)如非轉學生、重考生,入學資格之「異動紀錄」,入學日期應為 111、112、113 年 8 月。 (二)如係轉學生、重考生,轉入日期最速應於開學日(含)之前。 報名統計資訊 . (三)本文件為提供大會審查資格用,成績紀錄欄可免附

# 報名資料列印與送出 114 全中運新北市報名說明會

| 市立 00 高中 您好    | 個人資料授權書                                                                                                    |
|----------------|----------------------------------------------------------------------------------------------------|
| 登出             | 中華民國114年全國中等學校運動會隊職員、運動員個人資料授權書<br>本人同意授權提供個人資料於本次賽會及相關單位必要性之使用,且本人個實必須採取<br>安全妥適之保護措鋒,并使主人同意或法律規定共一下得信用於第三書書數的佈。<br>【立書同意人】她名                         |
| 系統小幫手 ▼        |                                                                                                    |
| 單位資料維護 ▼       | 職稱: 選手                                                                                                    |
| 10.0 ~ は       | 種類:集球                                                                                                    |
| ₩ 台永航 ▼        | 粗別: 國中女子組<br>1.1.1.1.1.1.1.1.1.1.1.1.1.1.1.1.1.1.1.                                                                                                    |
| 繳交報表列印(非田徑游泳)  | 依據「個人資料保護法」(以下簡稱個資法),請詳細閱讀臺南市政府依個資法第 8 條及第 9 條規<br>定所為以下。「報名個人資料蒐集、處理及利用告知事項」。                                                                         |
| 郵寄封面及統計        | 一、機構名稱:臺南市 114 年全國中等學校運動會執委會(以下稱 114 年全中運、執委會)。<br>二、個人資料蒐集之目的:基於辦理 114 年全中運,提供得僅嚴商相關證件製作、保險等事宜。<br>一個人資料更佳。一個人會大學,這些保密地名又要否要的有對素配件因人。在對               |
| 基本資料表(職員)      | 二、個人資料之現集力以:透過且使詞時報名及會回書後資料的取得個人資料。<br>四、個人資料之類別: 朝委會所蒐集之個人資料分佈: 親別個人者(COO1 註)、政府資料中之辨識者<br>(COO3)、個人描述(CO11)、移民情形(CO33)之層留證、學校記錄(CO51)、資格或紀錄(CO52)等個人 |
| 基本資料表(選手)      | 資料類別,內容包括姓名、國民身分證或居留證或護照號碼、生日、相片、性別、教育資料、緊急<br>聯絡人、住址、電子郵遞地址、聯絡資訊等。                                                                                    |
| 運動員分項資料表       | 五、闽入資料處埋及利用:<br>(一) 個人資料利用之期間:除法令或中央事業主管單位另有規定辦理 114 年全中運成績資料保存期限<br>外,以上開蒐集目的完成至實會結束一個月所需之期間為利用期間。                                                    |
| 相片檢核表          | (二)個人資料利用之地區:臺灣地區(包括澎湖、金門及馬祖等地區)或經登記註冊報名人授權處理、<br>利用之地區。                                                                                               |
| 空白報名表          | (二)個人資料利用之對象:除 114 年全中連執委會本身外,尚包結完成上開蒐集目的之相關合作單位,<br>包含教育部、全國各級學校運動人才資料庫建置小做出(國立中山大學)、美國市政府體育。相<br>關設性型作之場應應商。保險過應應商。生活物學統研究機構等,對納名屬支援或加有新憐,將          |
| 運動員切結書         | 的理由于我们之间的原则。以此就行法原则。又我们也学问如此改得受了新闻自己中国者以为方面有"小时"<br>於114年全中運動的公告。<br>(四)個人資料利用之方式:執委會提供得標廠商製作相關證件(隊職員證、運動員證等)、保險與相                                     |
| 個人資料授權書        | 關資訊之發送通知;成績紀錄提供全國各級學校運動人才資料庫建置小組(國立中山大學)登錄。<br>六、登記註冊報名人如未提供真實目正確完整之個人資料,將導致影響後續比賽之權益。                                                                 |
| ▼ 法定代理人授權同意書   | 亡、登記註冊報名入侍松個賞法規定置詞或請求閱覽;請求報題報學,請求他允敢更止;請求停止鬼<br>集、處理或利用;請求删除。得以書面、傳真、電話等方到與教委會聯絡,行使上述之權利。<br>八、執委會得依法会規定或主管機關或司法機關依法所為之要求。將個人會對或相關資料得供予相關主             |
| 學校檢核表          | 管機關或司法機關。<br>九、除法令另有規定或主管機關另有要求外,若登記註冊報名人向執委會提出停止蒐集處理、利用或請                                                                                             |
| 繳交報表列印(游泳田徑) ▼ | 求刪除個人資料之講求,妨礙執委會執行職務或完成上開蒐集目的,或導致執委會建跨法令或主管<br>機關之要求時,執委會得溫資蒐集、處理、利用或保留個人資料。<br>士、受控正明認名上仍经執承會使個人資料,整調或時等注他行受討正明認名,進不無注意如本力完合。                         |
| 報名統計資訊 •       | 1 2 包电虹顺极石八定地积妥管鬼未圆入真体,府等双来波速行立电或而被石,建而来这多加平式委官。<br>註:個人資料保護法之特定目的及個人資料之類別代號                                                                           |

114 全中運新北市報名說明會

#### 登出 系統小幫手 . 單位資料維護 v 報名系統 . 繳交報表列印(非田徑游泳) \_ \_ ▲ 郵寄封面及統計 基本資料表(職員) 基本資料表(選手) 運動員分項資料表 相片檢核表 空白報名表 運動員切結書 個人資料授權書 法定代理人授權同意書 學校檢核表 繳交報表列印(游泳田徑) Ŧ 報名統計資訊 .

市立00高中您好

#### 法定代理人授權同意書

| 運動員姓名                                                                                                    | 尤宗蔷                                                                                                    | 性別                                                                                                    | 文                                                      |
|----------------------------------------------------------------------------------------------------|----------------------------------------------------------------------------------------------------|----------------------------------------------------------------------------------------------------|--------------------------------------------------------|
| 代表琴市/學校                                                                                                    | 新北市/市立光復高中                                                                                                    | 出生年月日                                                                                                 | 97年9月9日                                                |
| 身分證統一播號                                                                                                    | G267276447                                                                                                    | 參赛組別及種類                                                                                               | 重球                                                     |
| 法定代理人姓名                                                                                                    |                                                                                                    | 祭運動員關係                                                                                                |                                                        |
| The second second |                                                                                                    |                                                                                                    |                                                        |
| 一)帶領運動員往返全中運舉辦地<br>二)根據雲事、文化較常活動地其<br>三)為治療被證機人任何疾病或還<br>三)為治療被證機人任何疾病或還<br>四)代還運動員處理與美事傳無需罪<br>、全中運組委會與執要會無需罪<br>、開會總合於金約這些的等於時<br>法定代理人(簽名):                                                                                                    | 他當方安排事項之需要,提供攝動員個人資料<br>時也當方安排事項之需要,提供攝動員個人資料<br>時、<br>時受的傷害之需要,簽署醫療同意書等醫療部門<br>之事務。<br>實行本聲明之行為承擔任何責任。<br>執委會根據賽事、文化教育活動或其他官方安將<br>"對法之規定,配合大會攝動禁奠管制小組相<br>年月日 | 4, 簽署同意書以及其他座全中運組織委員<br>要求簽署之文件。<br>等項之需要非商業使用本聲明的相關資訊<br>關作業程序, 且同意以上個人資料供本次。                        | 會(以下稱組委會),或執行委<br>)。<br>裏會及相關單位必要性使用。                  |
| 一)帶領運動員往返全中運舉辦地<br>二)根據雲事,文化較常活動地對<br>三)為治療被設備<br>(一)為治療被設備。<br>(一)為治療被設備。<br>(一)為治療被設備。<br>(一)為治療要相關。<br>(一)為治療要相關。<br>(一)為治療要相關。<br>(一)<br>(一)<br>(一)<br>(一)<br>(一)<br>(一)<br>(一)<br>(一)<br>(一)<br>(一)                                                                                                    | 他當方安辦事項之需要, 提供攝動員個人資料<br>時、當大会辦事項之需要, 提供攝動員個人資料<br>為。                                                                                                    | 4, 簽署同意書以及其他產全中運組備委員<br>)要求簽署之文件。<br>等項之需要非商業使用本聲明的相關資訊<br>個作業程序, 且同意以上個人資料供本次<br>本聲明的全部權利, 該聲明確為法定代理 | 會(以下稱組委會),或執行委<br>。<br>書會及相關單位必要性使用。<br>人概筆簽署。代表陈領隊或教練 |

114 全中運新北市報名說明會

學校檢核表 (表6-1)

#### 市立00高中您好 登出 系統小幫手 單位資料維護 報名系統 繳交報表列印(非田徑游泳) / /▲ 郵寄封面及統計 基本資料表(職員)

基本資料表(選手) 運動員分項資料表

法定代理人授權同意書

繳交報表列印(游泳田徑)

相片檢核表 空白報名表 運動員切結書 個人資料授權書

學校檢核表

報名統計資訊

.

v

.

Ŧ

.

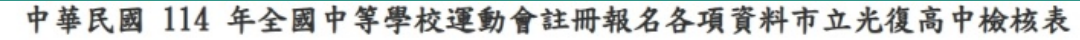

| 競赛種<br>珥 | 基本資料 表<br>(份) | 運動員分 項資料表<br>(份) | 註冊報名 表<br>(份) | 運動員保 諸書<br>(份) | 個人資料 授權書<br>(份) | 監護人授 權同意書<br>(份) | 學生學籍 紀錄表<br>(份) |
|----------|---------------|------------------|---------------|----------------|-----------------|------------------|-----------------|
| 田徑       | 1             | 1                | 1             | 15             | 22              | 15               | 15              |
| 游泳       | 0             | 0                | 0             | 0              | 0               | 0                | 0               |
| 夏琼       | 1             | 1                | 1             | 8              | 11              | 8                | 8               |
| 羽球       | 0             | 0                | 0             | 0              | 0               | 0                | 0               |
| 拳重       | 0             | 0                | 0             | 0              | 0               | 0                | 0               |
| 射筋       | 0             | 0                | 0             | 0              | 0               | 0                | 0               |
| 網球       | 0             | 0                | 0             | 0              | 0               | 0                | 0               |
| 柔道       | 0             | 0                | 0             | 0              | 0               | 0                | 0               |
| 射撃       | 1             | 1                | 1             | 7              | 9               | 7                | 7               |
| 空手道      | 0             | 0                | 0             | 0              | 0               | 0                | 0               |
| 跆拳道      | 0             | 0                | 0             | 0              | 0               | 0                | 0               |
| 角力       | 0             | 0                | 0             | 0              | 0               | 0                | 0               |
| 韻律贈<br>强 | 0             | 0                | 0             | 0              | 0               | 0                | 0               |
| 競技體<br>探 | 0             | 0                | 0             | 0              | 0               | 0                | 0               |
| 学辈       | 1             | 1                | 1             | 2              | 4               | 2                | 2               |
| 輕艇       | 0             | 0                | 0             | 0              | 0               | 0                | 0               |
| 划船       | 0             | 0                | 0             | 0              | 0               | 0                | 0               |
| 軟式網<br>球 | 0             | 0                | 0             | 0              | 0               | 0                | 0               |
| 木球       | 0             | 0                | 0             | 0              | 0               | 0                | 0               |
| 撃劍       | 0             | 0                | 0             | 0              | 0               | 0                | 0               |
| 滑輪溜<br>水 | 0             | 0                | 0             | 0              | 0               | 0                | 0               |
| 卡巴迪      | 0             | 0                | 0             | 0              | 0               | 0                | 0               |
| 白由車      | 1             | 1                | 1             | 2              | 3               | 2                | 2               |
| 學校       | 揉辫人:TEST      |                  | 承辦人電話: 09001: | 23456 學術       | 交檢核章:           |                  |                 |

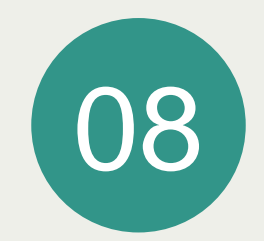

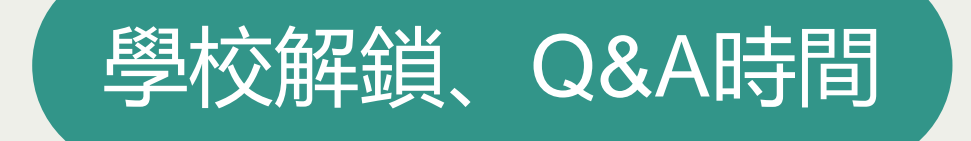

**Q&A時間** 114 全中運新北市報名說明會

#### 請各校承辦人加入

新北市114年全中運代表隊 群組 與您 LINE 在一起, 隨時接收最新消息及競賽資訊

系統開放測試至113/12/17 23:59, 測試時間截止後會將資料庫清空, 並將於113/12/18 08:00才正式開放報名。 正式開放報名前所有資料都會刪除。

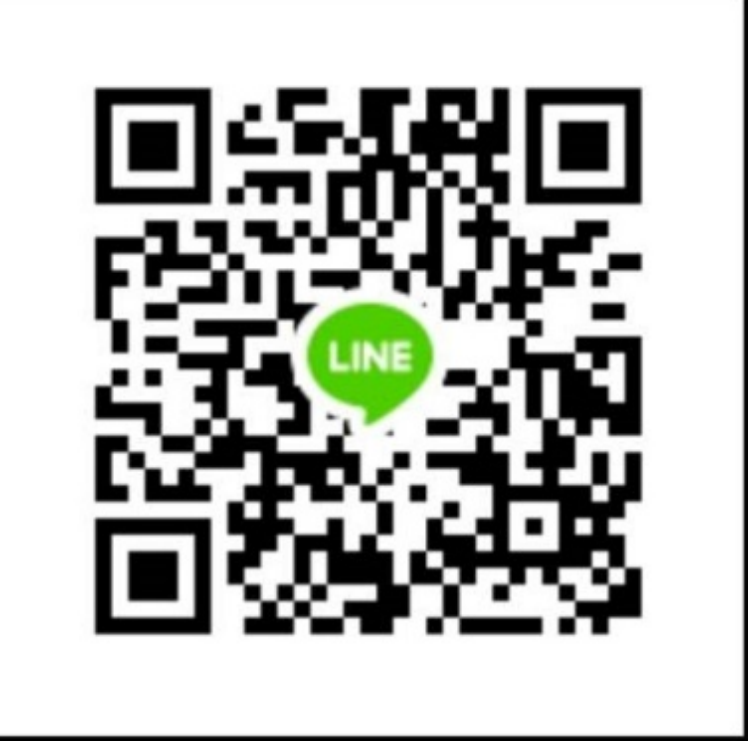

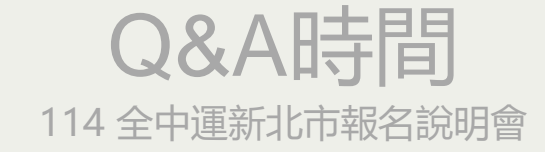

#### 請各校承辦人下載

#### 本次說明會相關資料下載

#### 放置於新北市體育網路資訊中心, 新北市 全中運代表隊内公告

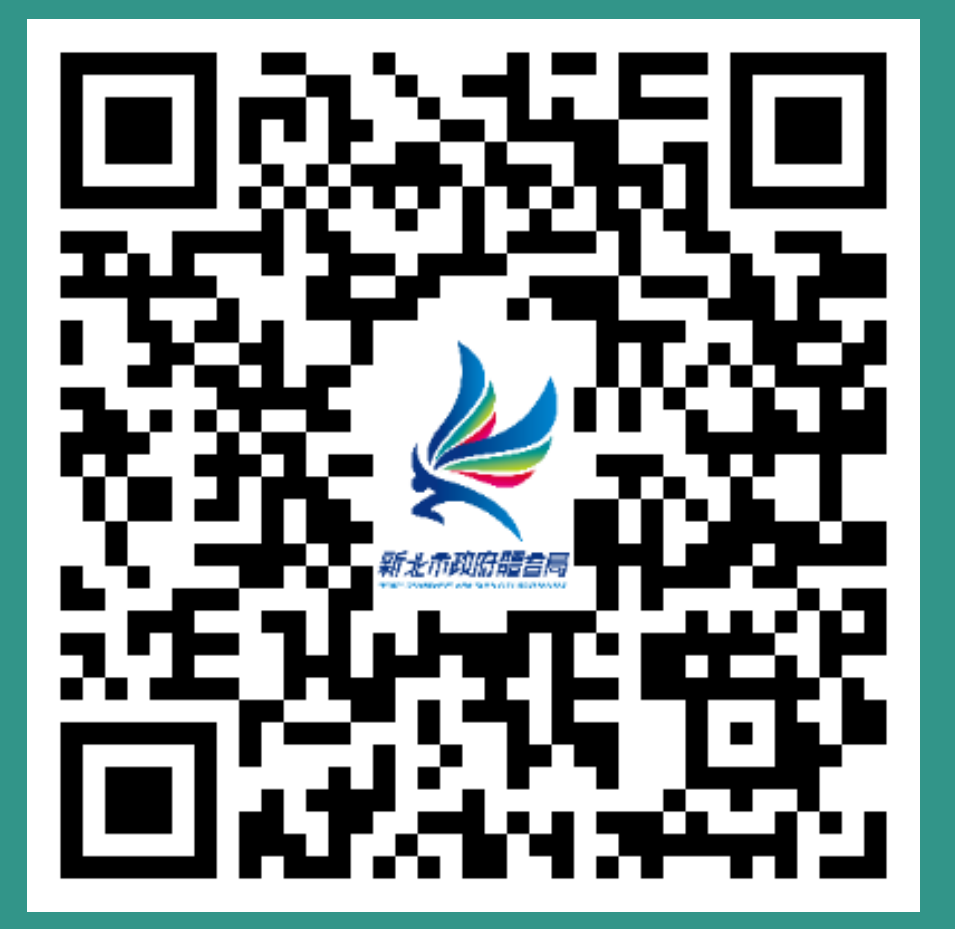

# 新北市政府體旨局

SPORTS DEPARTMENT, NEW TAIPEI CITY GOVERNMENT

# THANK YOU

感謝您的幫忙與配合......